# 高校网上竞价采购平台

2016年12月

# 目 录

| 1 | 平台     | 门户          | 3 |
|---|--------|-------------|---|
|   | 1.1    | 首页          | 3 |
|   | 1.2    | 竞价采购        | 4 |
|   | 1.3    | 帮助中心        | 5 |
| 2 | 普通     | 用户主要功能介绍    | 7 |
|   | 2.1    | 高校普通用户端功能清单 | 7 |
|   | 2.2    | 用户登录        | 8 |
|   | 2.1    | 个人信息        | 9 |
|   | 2.1.1  | 个人信息        | 9 |
|   | 2.1.2  | 修改密码        | 9 |
|   | 2.1.3  | 收货地址管理      | 9 |
|   | 2.2    | 用户申购1       | 0 |
|   | 2.2.1  | 竞价类1        | 0 |
|   | 2.2.2  | 非竞价类1       | 3 |
|   | 2.2.3  | 申购草稿1       | 5 |
|   | 2.2.4  | 我的申购1       | 6 |
|   | 2.2.5  | 返回修改1       | 7 |
|   | 2.2.6  | 自报价1        | 8 |
|   | 2.2.7  | 用户初选1       | 9 |
|   | 2.2.8  | 中标价查询2      | 1 |
|   | 2.2.9  | 收货管理2       | 2 |
|   | 2.2.10 | 0 评价管理2     | 3 |

高校网上竞价采购平台前身是为适应高校采购工作快速发展及反腐倡廉工作的需要而创建的。是一个集现代先进管理理念、现代信息技术及社会主义市场经济运行机制等之集大成的高校物资采购网上竞价平台,是高校招标采购工作的补充,在解决高校仪器设备零星采购的阳光透明,高效快捷,节约成本,保质保量等方面发挥了显著的良好作用。

高校仪器设备网上竞价平台主要由中心平台门户、高校申购管理服务端和供应商 企业服务端组成,借用现代信息科技技术,在充分遵循和利用市场交易基本原则并结 合高校自身的管理特点的前提下,实现高校物资采购网上竞价的采购、管理一体化。

### 1 平台门户

### 1.1首页

竞价网首页是高校展示已发布的本校竞价公告信息、本校竞价结果信息、其他高校采购信息、本校的招标公告、中标公示和中标结果平台,也是对中标信息的监督平台。不必通过登录认证就可以查询到相关信息。用户可通过"校内平台一个人空间—系统直通车——竞价采购平台"登录,或通过国资处网站(http://gzc0.cau.edu.cn/)上相应的"网上竞价系统"访问。中国农业大学竞价网首页地址为: http://jjcg.cau.edu.cn/

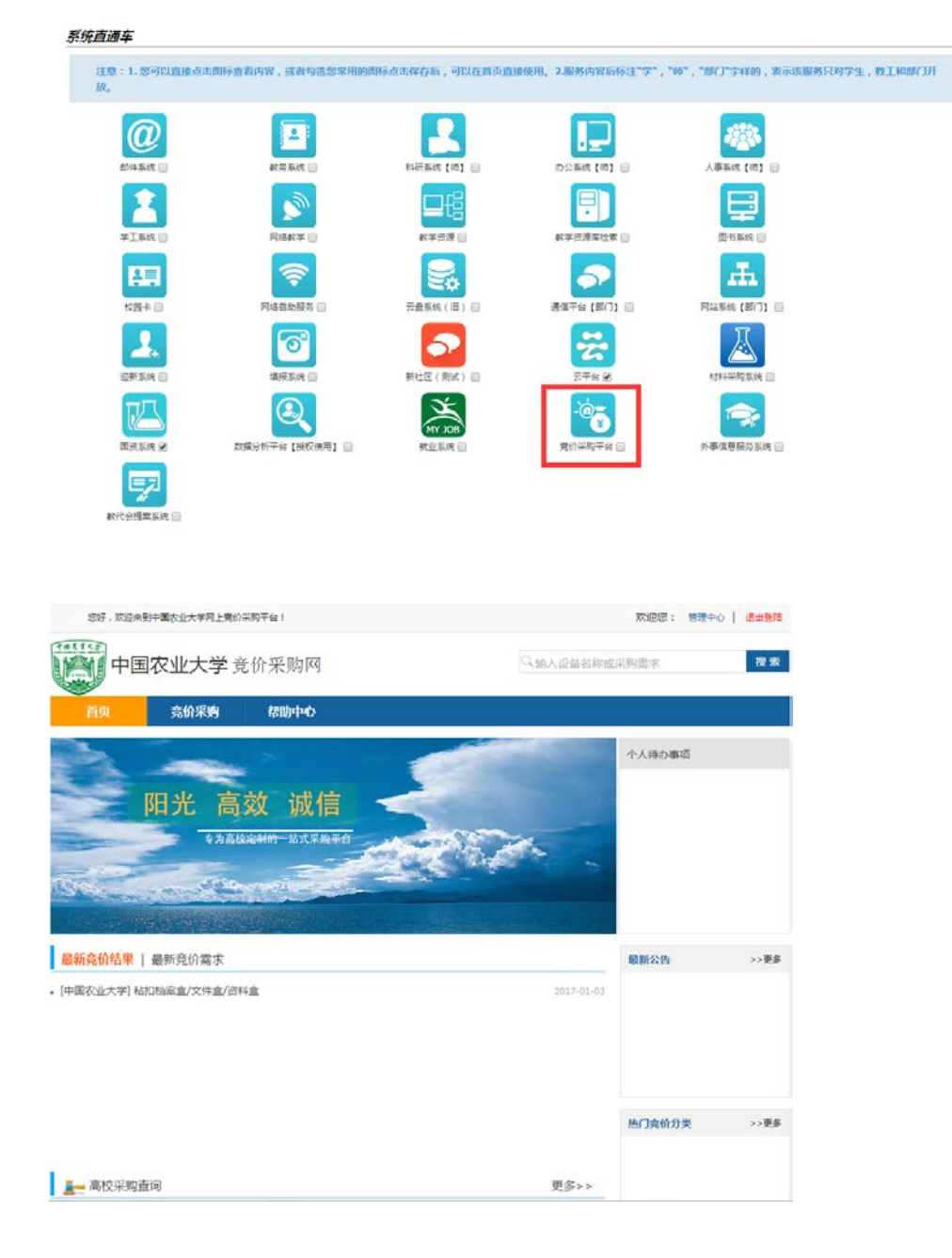

## 1.2竞价采购

各高校管理员发布的竞价申购单,在审批完成后,将发布到竞价平台门户网站上, 供应商可通过网站平台参与报价操作。

| 您好,欢迎来到高校网上竟价采                   | 购平台!    | ①用户名           | 骨密码                  | 登录 供应商忘记密码 注册           |                  |  |
|----------------------------------|---------|----------------|----------------------|-------------------------|------------------|--|
| ③ 高校网上竞价<br>www.sceasycenter.com | 梁购平台    |                |                      |                         |                  |  |
| 首页 竟份                            | 采购 招标采购 | 新闻中心           | 帮助中心                 | 联系我们                    |                  |  |
| ☆ 首页 >竞价采购>竞价需求                  |         |                |                      |                         |                  |  |
| 竞价需求 >                           | 法洪场学校   |                |                      | ) vuz <del>%/</del> #II | 堆壶               |  |
| 竞价结果                             |         | ~ 以首石朴         |                      | ~ 反审天空                  | 152.54           |  |
|                                  | 发布单位    | 主题             | 设备类别                 | 发布时间                    | 截标时间             |  |
|                                  | 东南大学    | 台式机            | 仪器设备类                | 2015-08-21 14:08        | 2015-08-25 09:00 |  |
|                                  | 合肥工业大学  | 2.0监听音箱        | 电子设备                 | 2015-08-21 12:55        | 2015-08-31 11:52 |  |
|                                  | 安徽大学    | 无线AP (现代教育中心   | 电子设备                 | 2015-08-21 11:46        | 2015-08-25 10:00 |  |
|                                  | 安徽大学    | 交换机 ( 教育中心 赵老  | 电子设备                 | 2015-08-21 11:46        | 2015-08-25 10:00 |  |
|                                  | 中南大学    | 交换机,机柜,台式机 Len | 03060000 实<br>验仪器及装置 | 2015-08-21 11:46        | 2015-08-25 12:01 |  |
|                                  | 中南大学    | 台式电脑,笔记本电脑     | 03060000 实<br>验仪器及装置 | 2015-08-21 11:09        | 2015-08-25 10:58 |  |
|                                  | 中南大学    | GPRS-DTU透明数据传  | 03000000 仪<br>器仪表    | 2015-08-21 11:09        | 2015-08-26 00:00 |  |

| 数子,欢迎来到高校网上竞价采购平台 | â !              | ①用户名                | 骨密码          | 登录供应商忘记密码 注册 |
|-------------------|------------------|---------------------|--------------|--------------|
|                   | 合肥工业大学           | - 竞价公告 (CM1035      | 92015000724) |              |
|                   | 72               | 发布时间: 2015-08-21 12 | 2:55         |              |
| 基本信息:             |                  |                     |              |              |
| 申购单主题:            | 2.0监听音箱          |                     |              |              |
| 申购单类型:            | 大额多品牌            |                     |              |              |
| 设备类别:             | 电子设备             |                     |              |              |
| 使用币种:             | 人民币              |                     |              |              |
| 竞价开始时间:           | 2015-08-21 12:55 |                     |              |              |
| 竞价结束时间:           | 2015-08-31 11:52 | 剩余 9 天 21:40:26     | 马上竟价         |              |
| 申购备注:             |                  |                     |              |              |

#### 申购设备详情:

| 设备名称    | 数量 | 单位 | 品牌厂商 | 型号         | 是否标配 | 售后服务 | 规格配置 | 附件 |
|---------|----|----|------|------------|------|------|------|----|
| 2.0监听音箱 | 1  | 对  | JBL  | studio 230 | 是    |      | 2.0  | 无  |
| 2.0监听音箱 | 1  | 对  | JBL  | ARENA 130  | 是    |      | 2.0  | 无  |
| 2.0监听音箱 | 1  | 对  | 惠威   | H5         | 是    |      | 2.0  | 无  |
| 2.0监听音箱 | 1  | 对  | 尊宝   | C603       | 是    |      | 2.0  | 无  |
| 2.0监听音箱 | 1  | 对  | 惠威   | M1         | 是    |      | 2.0  | 无  |
| 2.0监听音箱 | 1  | 对  | 尊宝   | 803        | 是    |      | 2.0  | 无  |
| 2.0监听音箱 | 1  | 对  | 惠威   | D3.1       | 是    |      | 2.0  | 无  |

# 1.3帮助中心

帮助中心主要是记录高校/供应商常见问题的汇总,为新用户提供有效的在线查询.

| 您好,欢迎来到高      | 冠校网上竟价采购平台!               |                                        | 用户名                                        | ●密码        | 登录       | 供应商忘记密码   注册 |
|---------------|---------------------------|----------------------------------------|--------------------------------------------|------------|----------|--------------|
|               | 上竞价采购平<br>center.com      | 台                                      |                                            |            |          |              |
| 首页            | 竞价采购                      | 招标采购                                   | 新闻中心                                       | 帮助中心       | 联系组      | Ci)s         |
| 含 首页 >帮助中心> 供 | <b>达</b> 南帮助              |                                        |                                            |            |          |              |
| 供应商帮助         | > 常见问题                    |                                        |                                            |            |          |              |
| 高校帮助          | 供应商注册                     | 册 供应问                                  | 育登陆 网络马马马马马马马马马马马马马马马马马马马马马马马马马马马马马马马马马马马马 | 列上报价       | 发货管理     |              |
| 资料下载          | 争议处理                      |                                        |                                            |            |          |              |
|               | • 供应商在注                   | 册会员时 , 有什么资                            | 质要求?                                       |            |          |              |
|               | • 如何知道自                   | 1己是否中标?                                |                                            |            |          |              |
|               | • 我想使用你                   | 21110111111111111111111111111111111111 | 怎么做?                                       |            |          |              |
|               | • 学校用户不                   | を按期验收,验收合格                             | 后不按期付款怎么办?                                 | )          |          |              |
|               | <ul> <li>在待竟价信</li> </ul> | 息中查看不到原先可                              | 以查看到的招标信息?                                 | •          |          |              |
|               | • 我只想投算                   | 是一地区的标,如何操                             | 作?                                         |            |          |              |
|               | <ul> <li>忘记了登阔</li> </ul> | :密码怎么处理?                               |                                            |            |          |              |
|               | • 如果申购用                   | 沪无故不收货,验收                              | 后不按期付款,应该排                                 | 就准投诉?      |          |              |
|               | • 为什么中杨                   | 记录里面看到和我同                              | 名的供应商中标呢?但                                 | 是我没有投过那个价格 | 7.<br>To |              |
|               | • 想修改一下                   | 我的资料,比如想修                              | 改投标联系人、电话、                                 | 地址,该怎么办?   |          |              |

### 2 普通用户主要功能介绍

### 2.1高校普通用户端功能清单

高校普通用户端主要面向高校的教师,用于发布申购单、修改申购单、用户初选 等业务。其功能结构如下表所示:

| 一级菜单 | 二级菜单                                       | 备注                     |  |  |  |  |
|------|--------------------------------------------|------------------------|--|--|--|--|
| 用户申购 |                                            |                        |  |  |  |  |
|      |                                            | 该模块用于申购定型通用产品, 申购用户填写  |  |  |  |  |
|      |                                            | 申购单提示:                 |  |  |  |  |
|      |                                            | 1、经费落实且符合购买规定;         |  |  |  |  |
|      | <b>立小</b> 半                                | 2、设备清单品名、品牌、型号明确,清晰,不  |  |  |  |  |
|      | 克衍尖                                        | 具模糊性和歧义性               |  |  |  |  |
|      |                                            | 3、同一申购单只能申购同类设备。       |  |  |  |  |
|      |                                            | 4、币种选择外币时,外币汇率为实时的中国银  |  |  |  |  |
|      |                                            | 行外币卖出价。                |  |  |  |  |
|      |                                            | 该模块是网上审批,用于非定型通用设备(例   |  |  |  |  |
|      |                                            | 如家具等)的申报审批,用户先在网下做了货   |  |  |  |  |
|      | 非竞价类                                       | 比三家后的结果网报审批。提示: 1、申购用户 |  |  |  |  |
|      |                                            | 必须申报三家供应商以上的报价(可选填报一   |  |  |  |  |
|      |                                            | 家公司); 2、报价的真实性由申购用户负责。 |  |  |  |  |
|      | 申购草稿                                       | 用于临时存放申购用户填写的未定的申购单    |  |  |  |  |
|      |                                            | 查阅申购人历史所有申购记录,并且可以通过   |  |  |  |  |
|      | 我的申购                                       | 该模块打印中标通知书、打印申购单(完成收   |  |  |  |  |
|      |                                            | 货后才能打印)                |  |  |  |  |
|      | )ка <i>ф</i> и                             | 修改被审批退回的申购单。提示:务必按管理   |  |  |  |  |
|      | 凶心() () () () () () () () () () () () () ( | 员的审批意见进行修改后再提交审批。      |  |  |  |  |
|      | 白根公                                        | 用于对竞价单提交自报价及自报价供应商,共   |  |  |  |  |
|      | 目拉们                                        | 同参与竞价。截标时间前,用户可补充或修改   |  |  |  |  |

|      |              | 自报价,截标时间后,不能再补充报价。    |
|------|--------------|-----------------------|
|      |              | 用于竞价结束后申购用户初选中标供应商。提  |
|      | 用户初选         | 示:初选原则:低价原则(对于不满足要求的、 |
|      |              | 评价差的可以退选,退选理由公开透明。)   |
|      | 中标价查询        | 提供查询本校历史成交情况          |
|      | 收货管理         | 申购用户点收货物后的确认          |
|      |              | 用于对成交供应商的评价           |
|      |              | 提示: 1、仅对成交供应商的评价;     |
|      | ) 五 /人 /卒 7田 | 2、可不评,也可多次修改评价,但最后    |
|      | 计价管理         | 一次评价有效。               |
|      |              | 3、评价务必公正、客观,经得起历史的    |
|      |              | 检验。                   |
| 个人信息 |              |                       |
|      | 个人信息         | 维护个人基本信息              |
|      | 修改密码         | 修改个人登录密码              |
|      | 收货地址管理       | 维护个人的收货地址             |

### 2.2用户登录

用户访问竞价系统 http://jjcg.cau.edu.cn/, 点击"校内统一认证登录",

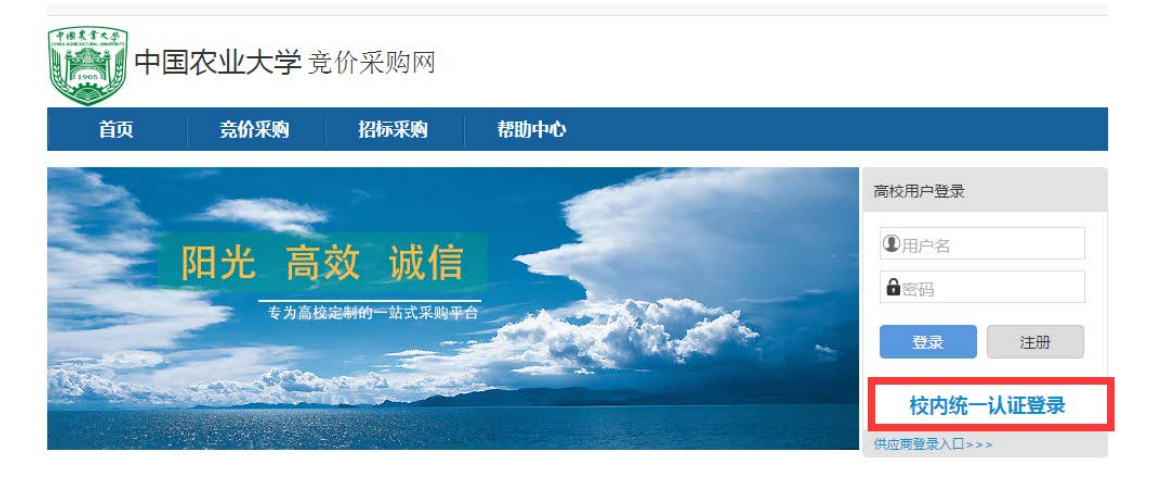

# 2.1个人信息

### 2.1.1 个人信息

维护当前登录用户的个人信息。

☆ 主页 个人信息

| ▲ 主页 个人信息 ×     |                     |         | *                   |  |  |  |  |  |  |  |
|-----------------|---------------------|---------|---------------------|--|--|--|--|--|--|--|
| 基本资料            |                     |         |                     |  |  |  |  |  |  |  |
| 2 编辑            |                     |         |                     |  |  |  |  |  |  |  |
| 用户名:            | test                | 真实姓名:   | test                |  |  |  |  |  |  |  |
| 用户状态:           | 有效                  | 学校:     | 中山大学                |  |  |  |  |  |  |  |
| 校区:             | 南校区                 | 院系:     | 法学院                 |  |  |  |  |  |  |  |
| 二级科室:           | 法学院                 | 办公电话:   | 123                 |  |  |  |  |  |  |  |
| 个人电话:           | 1233                | 邮箱:     | 123@1241.com        |  |  |  |  |  |  |  |
| 登录次数:           | 419                 | 注册时间:   | 2014-11-11 10:59:27 |  |  |  |  |  |  |  |
| 最近登录时间 <b>:</b> | 2014-12-19 18:07:04 | 最近登录IP: | 10.44.16.202        |  |  |  |  |  |  |  |

### 2.1.2 修改密码

修改当前登录用户的密码。

| ▲ 主页 | 修改密码 | × |         |                                                            | ¥ |
|------|------|---|---------|------------------------------------------------------------|---|
|      |      |   |         |                                                            |   |
|      |      |   | цафия). | *                                                          |   |
|      |      |   |         | *最少6位,最长10位                                                |   |
|      |      |   | 刺當响:    |                                                            |   |
|      |      |   | 加五中・    | $P(f_{1}\omega^{n}) = Lab_{1} = P(f_{1} \neq 1) = Lab_{2}$ |   |
|      |      |   |         |                                                            |   |
|      |      |   |         |                                                            |   |
|      |      |   |         |                                                            |   |
|      |      |   |         |                                                            |   |

### 2.1.3 收货地址管理

维护当前登录用户的收货地址。在填写申购单时,可以在下拉列表中选择这些收 货地址。

| ▲ 主页        | 收货地址管理 ×            |        |    | ¥ |
|-------------|---------------------|--------|----|---|
| 关键词: 详细地址   | ▼                查询 |        |    |   |
| 📧 添加 🔰 📝 编辑 | 🔁 刪除                |        |    |   |
| 序号          | 详细地址                | 是否默认地址 | 备注 |   |
| 1           | 广东省广州市白云区广州大道北2186号 | 否      |    |   |
| 2           | 广东省广州市天河区东莞庄路2号     | 否      |    |   |
|             |                     |        |    |   |
|             |                     |        |    |   |
|             |                     |        |    |   |
|             |                     |        |    |   |
|             |                     |        |    |   |

### 2.2用户申购

用户申购模块主要面向普通申购用户,主要功能包括申购单的提交、竞价结果初选、打印、修改、收货管理、评价供应商等

#### 2.2.1 竞价类

#### 2.2.1.1 业务流程说明

普通申购用户通过此功能来提交需要竞价的申购单,可以直接提交管理员审核或 者保存到草稿箱暂存。其主要的业务规则如下:

- ◆ 申购单必填信息项目: 申购人、申购人所属部门、申购人电话、经费科目、 设备类别、使用币种(交易币种)、是否送货、本单预算价(可选)等;
- ◆ 申购项数不限制,但必须是同类设备。每个申购项必填信息包括:设备名称、品牌厂商、型号、是否标配、规格配置、申购数量和服务要求;
- ◆ 申购项目自报价信息和自报厂家信息两个部分可以不填,如果需要填写就必须两个信息都须同时填写;自报价是必须是真实可成交的,自报厂家必须真实与开票单位一致。
- ◆ 申购项中自报价信息所采用的币种与主申购表必须一致;
- ◆ 所有申购项目中自报价总价不能超过各校规定额度(默认为 10 万元人民币, 可以参数控制);

竞价类业务流程如下图所示:

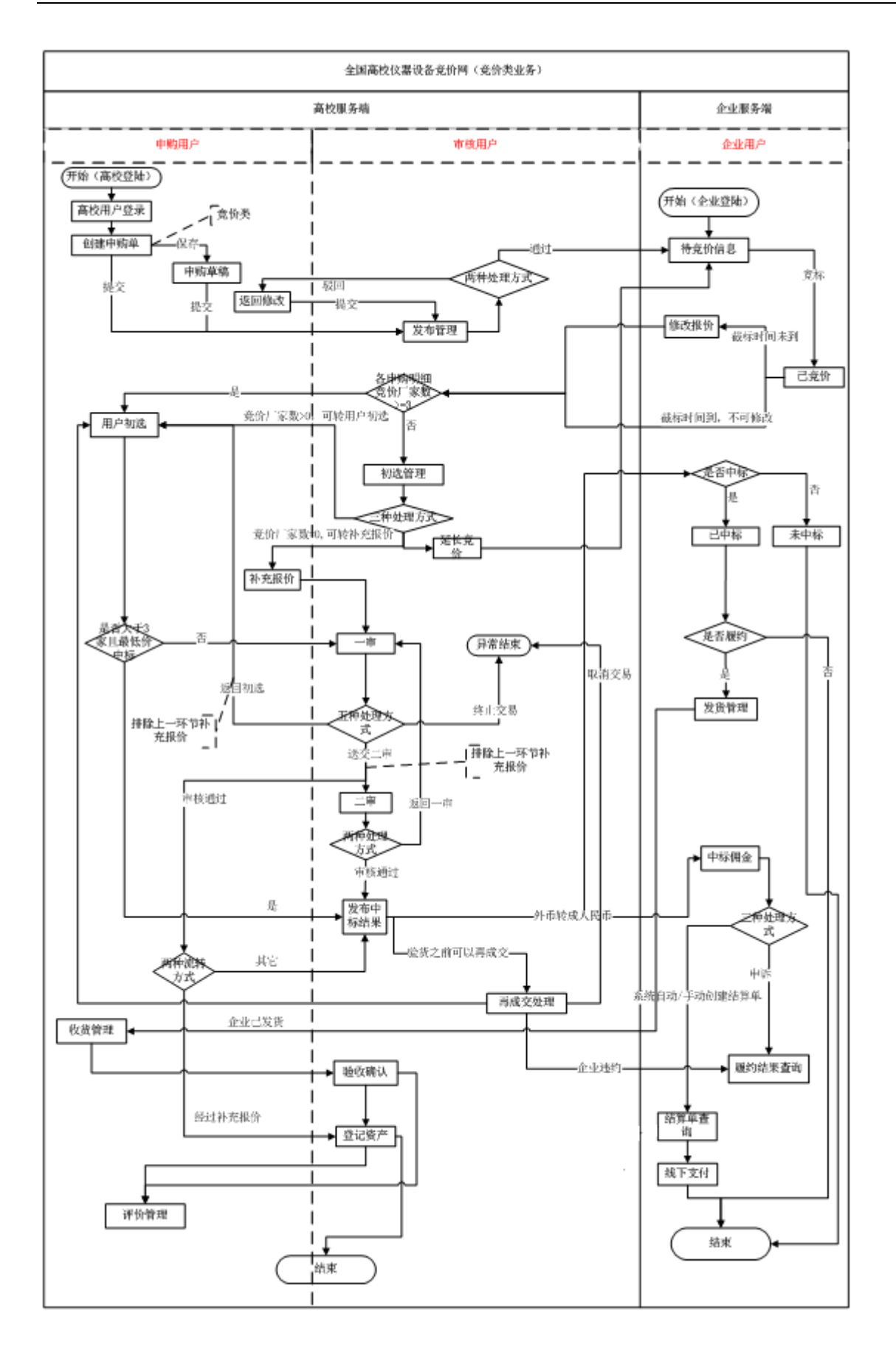

### 2.2.1.2 功能界面

其参考界面如下图所示:

| ▲主页          | 竞价类     | ×   |          |    |              |                |       |         |                         |       | ×   |
|--------------|---------|-----|----------|----|--------------|----------------|-------|---------|-------------------------|-------|-----|
|              |         |     |          |    | 创建申购单        | ( 竞价类 )有* 标记的题 | 己必选项  |         |                         |       |     |
| 基本信息         |         |     |          |    |              |                |       |         |                         |       |     |
| 申购单位:        | 法学院     |     |          |    | 申购经办人:       | test           |       |         |                         |       |     |
| *申购人电话:      | 1233    |     | *        |    | 建议截标时间:      |                |       |         |                         |       |     |
| *设备类别:       | 请选择设备约  | 别   | •        |    | *二级设备类别:     | 请选择设备类别 🔻      |       |         |                         |       |     |
| *经费科目:       | 请选择经费科  | ·目  | -        |    | 具体经费代码:      |                |       |         |                         |       |     |
| *使用币种:       | 人民币 💌   | ]   |          |    | 是否含税:        | $\checkmark$   |       |         |                         |       |     |
| *是否送货:       | ◎ 是 ◎ 否 |     |          |    | *送货时间:       | ,              | K     |         |                         |       |     |
| *送货地点:       |         |     | * -      |    | *经费是否落实:     |                |       |         |                         |       |     |
| *本单预算金额:     |         | *   |          |    |              |                |       |         |                         |       |     |
| 申购备注:        |         |     |          |    |              |                |       |         |                         |       |     |
|              |         |     |          |    |              |                |       | 11      |                         |       |     |
| 申购项目<br>僧加—行 |         | 2   | 1. 而物: 0 | é  | 据价总价 (人民币) : |                | (自报价总 | 价不能大于1( | 0万)                     |       |     |
|              |         |     |          |    |              |                |       | 自报单价    | <pre>/ I= II == +</pre> |       | 操   |
| 设备名称         | ß       | 品牌」 | M        | 标配 | 型号           | 規格配置           | 数重    | (人民币)   | 目报价厂商                   | 售后服务  | 作   |
|              |         |     |          |    |              |                |       |         |                         |       |     |
|              |         |     |          |    |              |                |       |         |                         | 提交保存之 | 与草稿 |

该功能页面主要特点是:

- 1) 该页面中带红色 "\*" 代表必填项,
- 2) 设备类别可以由二级组成(是否启用第二级设备类别可以进行参数设置),
- 自报价总价是自动计算的,送货地址可以从"个人信息->收货地址管理"自动生成下拉 列表供选择,也可以直接输入不同的收货地址;
- 4) 对数据填写不完整的申购单,自动提示,并标红;如下图:

|             |         |      | 8   | 错误                   |                 | 效 诫,  | 佳             | 2014         | -12-19   欢迎您, te | est   首页   退出 |
|-------------|---------|------|-----|----------------------|-----------------|-------|---------------|--------------|------------------|---------------|
| ☆主页         | 竞价类     | ×    | 提再  | 交数据不完整,10个字段有<br>提交! | <b>谱误,请</b> 改正后 |       |               |              |                  | :             |
|             |         |      |     |                      | 确定              | 己的是必选 | 项             |              |                  |               |
| 设备类别:       | 请选择设备类别 | Ŧ    |     | *二级设备类别              | : 请选择设备类别       |       |               |              |                  |               |
| 经费科目:       | 请选择经费科目 |      | r   | 具体经费代码:              |                 |       |               |              |                  |               |
| 使用币种:       | 人民币     |      |     | 是否含税:                |                 |       |               |              |                  |               |
| 是否送货:       | ◎是 ◎否   |      |     | *送货时间:               |                 | *     |               |              |                  |               |
| 送货地点:       |         | *    | -   | "经费是否落实: ☑           |                 |       |               |              |                  |               |
| 本单预算金额:     | *       |      |     |                      |                 |       |               |              |                  |               |
| 申购备注:       |         |      |     |                      |                 |       |               |              |                  |               |
|             |         |      |     |                      |                 |       |               |              |                  |               |
| 申购项目        |         |      |     |                      |                 | (台48  | 从台丛大熊士王10     | ( <b>T</b> ) |                  |               |
| <b>曽加一行</b> |         | 总项数: | 1   | 自报价总价 (人民币):         | 0               | (日)   | 加急加不能大于飞      | ובע          |                  |               |
| 设备名称        | 品       | 牌厂商  | 标配  | 型号                   | 规格配置            | 教里    | 自报单价(人<br>民币) | 自报价厂商        | 售后服务             | 操作            |
|             | *       | *    |     | *                    |                 | *     |               |              | 按行业标准提供用         | 服务            |
|             |         |      | ◎ 是 |                      |                 | 1 *   |               |              |                  | 8             |
|             |         |      | ◎否  |                      |                 |       |               |              |                  | ~             |
|             | 11,     |      |     | 1.                   |                 | 11    |               |              | <i>h</i> ,       | - 1,          |
|             |         |      |     |                      |                 |       |               |              | 提交               | 保存为草稿         |

### 2.2.2 非竞价类

#### 2.2.2.1 业务流程说明

非竞价类申购是指申购用户直接采购商品或已在网下做了货比三家通过网上审批。在竞价系统中进行报审,不需要进行竞价,不涉及到竞价等环节。其主要的业务规则如下:

- ◆ 非竞价类申购单必填信息项: 申购人、申购人所属部门、申购人电话、经费
   科目、使用币种(交易币种)、本单预算价(可选)等;
- ◆ 设备类别只能是非竞价类设备;
- ◆ 申购项数不限制,每个申购项必填信息包括:设备名称、品牌厂商、型号、 是否标配、规格配置(材质要求)和申购数量;
- ◆ 自报价厂家原则上是要求至少3家(自报价厂家数已配成参数,可自行设定), 自报价信息和自报厂家信息两个信息必须都填写;

其流程相对竞价类要简单,如下图所示:

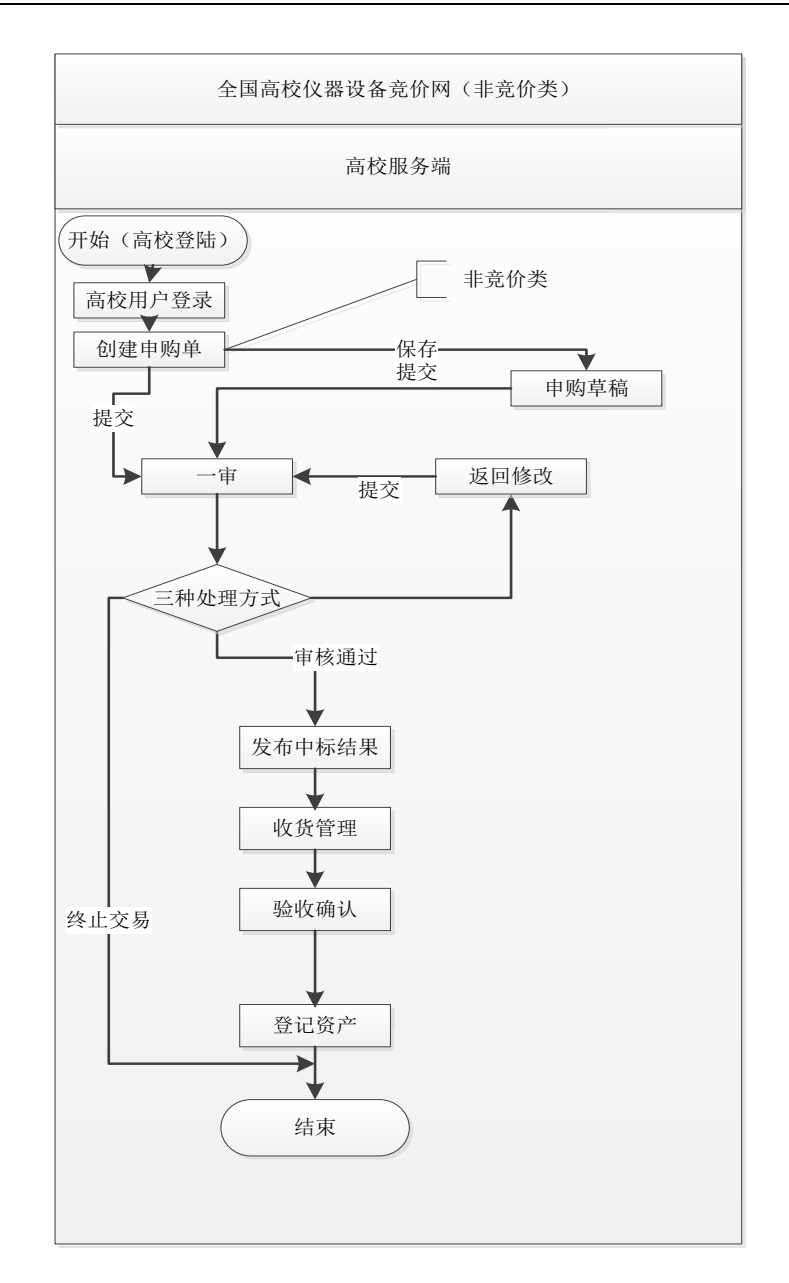

### 2.2.2.2 功能界面

其参考界面风格与竞价类相似:

| ▲主页      | 非竞价类    | ×     |    |         |                      |                |       |    |              |               |       | ×      |
|----------|---------|-------|----|---------|----------------------|----------------|-------|----|--------------|---------------|-------|--------|
|          |         |       |    | 创建申购单   | 单 <mark>(</mark> 非竞价 | 类 )有* 标记       | 的是必选项 |    |              |               |       |        |
| 基本信息     |         |       |    |         |                      |                |       |    |              |               |       |        |
| 申购单位:    | 法学院     |       |    | 申购经办人:  | test                 |                |       |    |              |               |       |        |
| *申购人电话:  | 1233    | *     |    | *设备类别:  | 请选持                  | 释设备类别          | V     |    |              |               |       |        |
| *二级设备类别: | 请选择设备类别 | -     |    | *经费科目:  | 请选择                  | 经费科目           | •     |    |              |               |       |        |
| 具体经费代码:  |         |       |    | *经费是否落实 | Ę: 🔽                 |                |       |    |              |               |       |        |
| *本单预算金额: | *       |       |    |         |                      |                |       |    |              |               |       |        |
| 申购备注:    |         |       |    |         |                      |                |       |    |              |               |       |        |
|          |         |       |    |         |                      |                |       | 1. |              |               |       |        |
| 申购项目     |         | MTZ4L | -  |         |                      |                |       |    |              |               |       |        |
| 墙加一打     |         | 思坝數   |    |         |                      | 白把菌药           |       |    | In alt       |               |       |        |
| 设备名称     | 品牌厂商    | 标配    | 型号 | 規格配置    | 教里                   | 日报半11<br>(人民币) | 自报价厂商 | 初选 | 取用           | 售后服务          | 増加厂家  | 操作     |
|          | *       | *     | *  |         | *                    |                |       | _  |              | 16年11月1日の夕    |       |        |
|          |         | ◎ 是   |    |         | 4 *                  | -              |       | •  | 删除           | 按行业标准提供服务<br> | (at m | $\sim$ |
|          |         | ◎ 否   |    |         | 1                    |                |       |    | 「「「「「「「」」」」。 | 按门业标准提供服为 //  | 制垣)終  | $\sim$ |
|          | 1.      | //    | // |         | <i>h</i>             |                |       |    | dd arvan     | 1页11111小准证时版为 | *     |        |
|          |         |       |    |         |                      |                |       |    |              |               |       |        |
|          |         |       |    |         |                      |                |       |    |              | 提交            | 保存为草  | 福      |

### 2.2.3 申购草稿

### 2.2.3.1 业务流程说明

方便申购用户为未填写完申购单时的资料暂时保存之用。对竞价类、非竞价类、 大额多品牌申购的本人提交草稿信息都可以通过该模块进行查询,并可以进行修改提 交。申购草稿中的申购单可以删除。

### 2.2.3.2 功能界面

申购草稿参考界面如下图所示:

| ▲主页       | 申购草稿 (1) × |         |           |                                      |      |        |                  | *   |
|-----------|------------|---------|-----------|--------------------------------------|------|--------|------------------|-----|
|           |            |         |           | 我的申购草稿                               |      |        |                  |     |
| 申购主题 💌    |            | 请选择设备类别 | 💌 申购时间: / | ل الله الله الله الله الله الله الله | 捜索   |        |                  |     |
| 序号        |            | 申购单主题   |           | 设备类别                                 | 申购项数 | 申购类别   | 申购时间             |     |
| 1         | 八仙桌,沙发     |         |           | 家具                                   | 2    | 竞价类    | 2014-12-26 10:28 | :55 |
|           |            |         |           |                                      |      |        |                  |     |
|           |            |         |           |                                      |      |        |                  |     |
|           |            |         |           |                                      |      |        |                  |     |
|           |            |         |           |                                      |      |        |                  |     |
|           |            |         |           |                                      |      |        |                  |     |
|           |            |         |           |                                      |      |        |                  |     |
|           |            |         |           |                                      |      |        |                  |     |
|           |            |         |           |                                      |      |        |                  |     |
|           |            |         |           |                                      |      |        |                  |     |
|           |            |         |           |                                      |      |        |                  |     |
|           |            |         |           |                                      |      |        |                  |     |
|           |            |         |           |                                      |      |        |                  |     |
|           |            |         |           |                                      |      |        |                  |     |
|           |            |         |           |                                      |      |        |                  |     |
|           |            |         |           |                                      |      |        |                  |     |
| 每页 20 💌 总 | 记录: 1      |         |           |                                      |      | 首页   上 | -页 1 下-页▶ 末页     | N 1 |

| ▲ 主页     | 申购草稿(1) × 申购 | 单草稿明 | ]细 ×                                   |                      |       |        |          |              |        | × |
|----------|--------------|------|----------------------------------------|----------------------|-------|--------|----------|--------------|--------|---|
|          |              |      | 草稿箱                                    | 申购单明细 有* 标记          | 的是必选项 | ī      |          |              |        |   |
| 以田大刀・    | <u>₩</u> ₽   |      | —————————————————————————————————————— | 201• 大祖外兵            |       |        |          |              |        | * |
| *经费科目:   | 教育事业费(办公业务费) | •    | 具体经费代码                                 | 码:                   |       |        |          |              |        |   |
| *使用币种:   | 人民币 💌        |      | 是否含税:                                  |                      |       |        |          |              |        |   |
| *是否送货:   | ◎是 ◎否        |      | *送货时间:                                 | 2014-12-26           | *     |        |          |              |        |   |
| *送货地点:   | 广州天河天寿       | * 👻  | *经费是否落                                 | 实: 🔽                 |       |        |          |              |        |   |
| *本单预算金额: | 10000.0      |      |                                        |                      |       |        |          |              |        |   |
| 申购备注:    |              |      |                                        |                      |       |        |          |              |        |   |
|          |              |      |                                        |                      |       | 1      |          |              |        |   |
| 由脑顶目     |              |      |                                        |                      |       |        |          |              | 111111 | E |
| 增加一行     | 总项数:         | 2    | 自报价总价(人民币):                            | 5000.0               | (自报价  | 总价不能大于 | 10万)     |              |        |   |
| 设备名称     | 品牌厂商         | 标配   | 型号                                     | 规格配置                 | 数量    | 自报单价   | 自报价厂商    | 售后服务         | 操作     |   |
| 八仙桌      | *<br>天河家具城   | *    | 紅木家具                                   | * 1.5m * 1.5m * 1.5m | *     |        | 广州天河有限公司 | 按行业标准提供服务    |        |   |
|          |              |      |                                        |                      |       |        |          |              |        |   |
|          |              | ◎ 定  |                                        |                      | 1 *   | 5000.0 |          |              | 8      |   |
|          | ,            | ,    |                                        | ,                    | ,     |        |          | ,            | ,      |   |
| 沙发       | <br>* 真皮     | *    | 檀香木                                    | *<br>2m * 1m         | *     |        |          | // 按行业标准提供服务 |        | ÷ |
|          |              |      |                                        |                      |       |        | 提交       | 開除 保存为草稿     | 关闭     |   |

### 2.2.4 我的申购

### 2.2.4.1 业务流程说明

用来查询申购用户个人所有的历史申购信息及其状态,并且可以通过该模块打印 中标通知书、打印申购单(完成收货后才能打印),提交高校领导进行财务审批。或者 收回已经提交但是管理员还没有发布的申购单,在返回修改菜单进行修改申购单信息。

### 2.2.4.2 功能界面

其参考界面如下图所示:

|      | 我的申购               |                                                 |                  |                  |      |         |        |        |  |  |  |  |  |
|------|--------------------|-------------------------------------------------|------------------|------------------|------|---------|--------|--------|--|--|--|--|--|
| 关键词: | 申购单号 ▼             | 请选择设备类别 ▼ 申购单类型 ▼                               | 申购流程 💌 申         | 聊时间:从            | 到    |         | 捜索导    | 出EXCEL |  |  |  |  |  |
| 序号   | 申购单号               | 申购单主题                                           | 发布时间             | 截止时间             | 阅读数  | 竟价数     | 申购单类型  | 流程     |  |  |  |  |  |
| 1    | CA0200012014000188 | 桌上型毒品柜电动投影幕                                     |                  |                  |      |         | 参照自选   | 发货     |  |  |  |  |  |
| 2    | CN0200012014000185 | 搜索沙发上                                           |                  |                  | 0    | 0       | 非竞价类   | 一审     |  |  |  |  |  |
| 3    | CB0200012014000182 | aa                                              |                  | 2014-12-19 15:06 | 0    | 0       | 竞价类    | 提交     |  |  |  |  |  |
| 4    | CB0200012014000181 | 吸尘器,显示器                                         | 2014-12-19 14:32 | 2014-12-19 14:50 | 3    | 3       | 竞价类    | 结束     |  |  |  |  |  |
| 5    | CB0200012014000176 | 555                                             | 2014-12-18 15:44 | 2014-12-18 20:50 | 0    | 0       | 竟价类    | 结束     |  |  |  |  |  |
| 6    | CB0200012014000175 | gffd 555                                        | 2014-12-17 16:43 | 2014-12-17 16:55 | 3    | 3       | 竟价类    | 发货     |  |  |  |  |  |
| 7    | CM0200012014000170 | 千兆交换机                                           | 2014-12-08 15:52 | 2014-12-09 15:51 | 3    | 3       | 大额多品牌  | 一审     |  |  |  |  |  |
| 8    | CB0200012014000169 | 吸尘器,点灯                                          | 2014-12-08 15:51 | 2014-12-09 15:50 | 2    | 0       | 竞价类    | 初选管理   |  |  |  |  |  |
| 9    | CB0200012014000168 | 倒置相差显微镜,体视显微镜                                   | 2014-12-08 15:48 | 2014-12-09 15:48 | 3    | 3       | 竟价类    | 一审     |  |  |  |  |  |
| 10   | CB0200012014000166 | 啊啊.宝贝                                           | 2014-12-05 16:23 | 2014-12-06 16:23 | 1    | 0       | 竟价类    | 初选管理   |  |  |  |  |  |
| 11   | CA0200012014000164 | 希捷Backup Plus 睿品升级版 2.5                         |                  |                  |      |         | 参照自选   | 一审     |  |  |  |  |  |
| 12   | CN0200012014000163 | 通风橱                                             |                  |                  | 0    | 0       | 非竞价类   | 一审     |  |  |  |  |  |
| 13   | CB0200012014000160 | 三沙市                                             | 2014-11-30 11:21 | 2014-12-01 11:21 | 2    | 0       | 竞价类    | 初选管理   |  |  |  |  |  |
| 14   | CB0200012014000159 | 跃图智能服务器机柜AC6042,HP ProLiant DL580 G8753802-AA   | 2014-11-28 16:56 | 2014-11-29 16:56 | 3    | 3       | 竞价类    | 用户初选   |  |  |  |  |  |
| 15   | CB0200012014000158 | 再成交处理、关闭                                        | 2014-11-28 16:06 | 2014-11-29 16:06 | 2    | 2       | 竟价类    | 验收     |  |  |  |  |  |
| 16   | CB0200012014000157 | 海盜船8GB DDR3 1600 红色复仇者,AOC LV273HIP,希捷Desktop 2 | 2014-11-28 15:50 | 2014-11-29 15:50 | 3    | 3       | 竟价类    | 收货     |  |  |  |  |  |
| 17   | CB0200012014000156 | 七彩虹iGame Z97 烈焰战神X                              | 2014-11-28 15:38 | 2014-11-29 15:38 | 3    | 3       | 竟价类    | 结束     |  |  |  |  |  |
| 18   | CB0200012014000154 | 电饭煲智能锅                                          | 2014-11-28 15:35 | 2014-12-04 10:27 | 2    | 0       | 竟价类    | 初选管理   |  |  |  |  |  |
| 每页 2 | ) 💌 总记录: 69        | · · · ·                                         |                  | 首页               | ▲上一页 | 1 2 3 4 | 下一页▶ 末 | 5月1    |  |  |  |  |  |

|                                                                                                    |                                 |                                  |                                                                                               | 由脑鱼胆                                                                                                    | 2冊(CA020001201400                                                                                                    | 0188)                                                       |                                           |                     |                                                                                                    |                                                                                                    |                                                                                                    |
|----------------------------------------------------------------------------------------------------|---------------------------------|----------------------------------|-----------------------------------------------------------------------------------------------|----------------------------------------------------------------------------------------------------|----------------------------------------------------------------------------------------------------|-------------------------------------------------------------|-------------------------------------------|---------------------|----------------------------------------------------------------------------------------------------|----------------------------------------------------------------------------------------------------|----------------------------------------------------------------------------------------------------|
| 但六                                                                                                    |                                 | _审                               | 七代                                                                                            | 47949                                                                                                    | J叫(CA020001201400                                                                                                    | 100)<br>101k                                                | 田台                                        | 2 答 立               |                                                                                                    | 仕市                                                                                                    |                                                                                                    |
|                                                                                                    |                                 |                                  |                                                                                               |                                                                                                    | 40.9                                                                                                    |                                                             |                                           | E.R.F               |                                                                                                    | 7                                                                                                    |                                                                                                    |
|                                                                                                    |                                 | 6                                | <u> </u>                                                                                      |                                                                                                    |                                                                                                    |                                                             |                                           | 9                   |                                                                                                    | <u> </u>                                                                                                   |                                                                                                    |
| 基本资料                                                                                                    |                                 |                                  |                                                                                               |                                                                                                    |                                                                                                    |                                                             |                                           |                     |                                                                                                    |                                                                                                    |                                                                                                    |
| 申购主题                                                                                                    | 桌上型                             | 事品柜,电动投影幕                        |                                                                                               |                                                                                                    |                                                                                                    |                                                             |                                           |                     |                                                                                                    |                                                                                                    |                                                                                                    |
| 申购人                                                                                                    | test                            |                                  | 申购人电话                                                                                         | 1233                                                                                                    | 申购单类                                                                                                    | 型参照自选                                                       |                                           | 申购                  | 单状态 正常                                                                                                    |                                                                                                    |                                                                                                    |
| 设备类别                                                                                                    | 耗材、                             | 配件                               | 二级设备类别                                                                                        | 教学耗材                                                                                                    | 经费科                                                                                                    | 目 985 (其它                                                   | )                                         | 具体经                 | 医黄代码 567                                                                                                    |                                                                                                    |                                                                                                    |
| 使用币种                                                                                                    | 人民市                             | ī                                | 预算金额                                                                                          | 19,000.0                                                                                                    | 经费是否落                                                                                                    | 实 已落实                                                       |                                           | 申                   | 响项数 2                                                                                                    |                                                                                                    |                                                                                                    |
| 竟价是否结束                                                                                                    | 是                               |                                  | 中标总额                                                                                          | 19,000.0                                                                                                    | 是否含                                                                                                    | 税是                                                          |                                           | 是否                  | 研发票 是                                                                                                    |                                                                                                    |                                                                                                    |
| 阅读数                                                                                                    |                                 |                                  | 竟价数                                                                                           |                                                                                                    | 申购时                                                                                                    | 间 2014-12-1                                                 | 9 16:09                                   | 截                   | 城村间                                                                                                    |                                                                                                    |                                                                                                    |
| 是否送货                                                                                                    | 是                               |                                  | 送货时间                                                                                          | 2015-01-02                                                                                                    | 发布中标时                                                                                                    | 间 2014-12-1                                                 | 9 16:10                                   | 最后更                 | 新时间 2014                                                                                                    | -12-19 10                                                                                                  | 6:10                                                                                                    |
| 送货地址                                                                                                    | 当干爹                             | 个                                |                                                                                               |                                                                                                    |                                                                                                    |                                                             |                                           |                     |                                                                                                    |                                                                                                    |                                                                                                    |
| 申购备注                                                                                                    | 设备名                             | 称: 桌上型毒品柜                        | ; 参照申购单: CB02                                                                                 | 200012014000178                                                                                                    | 。 设备名称: 电动投影幕;                                                                                                    | 参照申购单: (                                                    | B02000120140                              | 00186。              |                                                                                                    |                                                                                                    |                                                                                                    |
| 一审人                                                                                                    | test                            |                                  | 一审理中                                                                                          | [发布中标] 同意,                                                                                                    | 本申购单已通过审批 让他                                                                                                    | 用日语,                                                        |                                           |                     |                                                                                                    |                                                                                                    |                                                                                                    |
| τΛ                                                                                                    |                                 |                                  | ÷-да                                                                                          |                                                                                                    |                                                                                                    |                                                             |                                           |                     |                                                                                                    |                                                                                                    |                                                                                                    |
| 申购项目:                                                                                                    |                                 |                                  |                                                                                               |                                                                                                    |                                                                                                    |                                                             |                                           |                     |                                                                                                    |                                                                                                    |                                                                                                    |
| 设备名称                                                                                                    |                                 | 品牌厂商                             | 型号                                                                                            | 规格配置                                                                                                    |                                                                                                    |                                                             | 申购数量                                      | 自报价                 | 中标企业                                                                                                    |                                                                                                    | 中标单价                                                                                                    |
|                                                                                                    |                                 |                                  |                                                                                               |                                                                                                    |                                                                                                    |                                                             |                                           |                     | et lunz feising                                                                                                    | 右限の                                                                                                    |                                                                                                    |
| 自卜刑毒品和                                                                                                    |                                 | 乐捕什                              | LBS-DT030 (F                                                                                  | )刑) R寸・540*4                                                                                                    | 490*680 双人双端,登温                                                                                                    |                                                             | 2                                         | 3 500 0             | 」,州吐锦贡易                                                                                                    | 有限公                                                                                                    | 3 500 0                                                                                                    |
| 泉上型 <b>寺</b> 品祀<br>禅                                                                                                    | «                               | 乐博仕 命主页 邦                        | LBS-DT030(E<br>助申购 × 发布                                                                       | <ul> <li>2型) 尺寸: 540*4</li> <li>管理(9) × 申购単</li> </ul>                                                                                                    | 490*680 双人双锁,常温<br>明细 ×                                                                                                    |                                                             | 2                                         | 3,500.0             | ) 州吐稀炭易<br>【】 打                                                                                                    | FD                                                                                                    | 3,500.0<br><b>已</b> 关闭                                                                                                    |
| 泉上型毒品在<br>単<br>) 用户申购                                                                                                    | «<br>-                          | 乐博仕<br>企主页                       | LBS-DT030([<br>助申购 <sup>X</sup> 发布                                                            | D型) 尺寸: 540*4<br>管理(9) × 申购単                                                                                                    | 490*680 双人双锁,常温<br>明细 ×<br><b>申购单明细(CF10</b>                                                                                                    | 3362015000007)                                              | 2                                         | 3,500.0             |                                                                                                    | FD                                                                                                    | 3,500.0<br>已关闭                                                                                                    |
| 県上型毒品和<br>禁<br>〕 用户申购<br>□ □ 売价类                                                                                                    | «<br>–                          | 乐博仕                              | LBS-DT030([<br>助申购 × 发布<br><b>发布</b>                                                          | 2型) 尺寸: 540*4<br>管理(9) × 申购单<br>竞价中                                                                                                    | 490*680 双人双锁,常温<br>明细 ×<br>申购单明细(CF10<br>用户初选                                                                                                    | 3362015000007)                                              | 2<br>发质                                   | 3,500.0             |                                                                                                    | 印                                                                                                    | 3,500.0<br>已关闭                                                                                                    |
| 県上型寿品在<br>単<br>用户申购<br>■ 前分类<br>■ 市分の类                                                                                                    | «<br>-                          | 乐博仕                              | LBS-DT030(E<br>始)申购 × 发布<br>发布<br>2                                                           | <ul> <li>型) 尺寸: 540*4</li> <li>管理(9) × 申购単</li> <li>竞价中</li> <li>3</li> </ul>                                                                                                    | 490*680 双人双锁,常温<br>明细 ×<br>申购单明细(CF10<br>用户初选                                                                                                    | 3362015000007)                                              | 2<br>发货                                   | 3,500.0             |                                                                                                    | 行<br>取<br>「<br>日<br>「<br>「<br>「<br>「<br>「<br>「<br>「<br>「<br>「<br>「<br>「<br>「<br>「                          | 3,500.0<br>已关闭                                                                                                    |
| 県上型寿品在<br>単<br>用户申购<br>■ 竞价类<br>■ 非竞价类<br>■ 大師多品牌<br>■ た師多品牌                                                                                                    | «<br>–                          | 乐博仕<br>④主页 #<br><b>提</b> 交<br>1  | LBS-DT030(E<br>始)申购 × 发布<br>发布<br>2                                                           | <ul> <li>型) 尺寸: 540*4</li> <li>管理(9) × 申购单</li> <li>竞价中</li> <li>3</li> </ul>                                                                                                    | 490*680 双人双锁,常温<br>明细 ×<br>申购单明细(CF10<br>用户初选                                                                                                    | 3362015000007)                                              | 2<br>茨族<br>5                              | 3,500.0             | 〕/muti和资源                                                                                                    | 何R公<br>印<br>结束<br>7                                                                                        | 3,500.0<br>已关闭                                                                                                    |
| 県上型考益セ<br>第<br>第<br>第<br>月<br>2<br>1<br>1<br>1<br>1<br>1<br>1<br>1<br>1<br>1<br>1<br>1<br>1<br>1                                                                                                    | «<br>–                          | 乐博仕<br>① 主页 1<br>提交<br>1<br>基本资料 | LBS-DT030(D<br>統)申购 × 发布<br>发布<br>2                                                           | 2型) 尺寸: 540*4<br>管理(9) × 申购单<br><u>亮价中</u><br>3                                                                                                    | 490*680 双人双锁,常温<br>明细 ×<br>申购单明细(CF10<br>用户初选                                                                                                    | 3362015000007)                                              | 2<br>茨茨<br>5                              | 3,500.0             | ) //THL部资源<br>【 打<br>後                                                                                                    | 何中 <sub>民公</sub><br>印                                                                                      | 3,500.0<br>已关闭                                                                                                    |
| 県上型毒品柜<br>用户申购<br>□ 素約(点<br>□ 非売价点<br>□ 手売付点<br>□ 季節目法<br>□ 変配自购<br>□ 変配自购<br>□ 算範目的                                                                                                    | ~<br>-                          | 乐博仕                              | LBS-DT030 ( C<br>協)申购 × 发布<br>2<br>ceshi                                                      | <ul> <li>型) 尺寸: 540*4</li> <li>管理(9) × 申购単</li> <li>売价中</li> <li>3</li> </ul>                                                                                                    | 490*680 双人双锁,常温<br>明细 ×<br>申购单明细(CF10<br>用户初选                                                                                                    | 3362015000007)                                              | 2<br>发货<br>5                              | 3,500.0             | 〕 <b>/</b> 川吐稀茂汤                                                                                                    | 何中 <sub>民公</sub><br>印                                                                                      | 3,500.0<br>  三 关 闭<br>                                                                                                    |
| <ul> <li>県上型寺品祖</li> <li>)用户申购</li> <li>二 未時/(太)</li> <li>二 大郎多品牌</li> <li>① 家庭自内</li> <li>① 非同草福</li> <li>① 教的自由</li> <li>① 家庭自内</li> <li>① 非同草福</li> <li>① 教的申购</li> </ul>                                                                                                    |                                 | 乐博仕                              | LBS-DT030(C<br>協計申购 × 发布<br>2<br>ceshi<br>超软管理员                                               | <ul> <li>型) 尺寸: 540*4</li> <li>管理(9) × 申购単</li> <li>竞价中</li> <li>③</li> <li>申购人电话</li> </ul>                                                                                                    | 490*680 双人双锁,常温<br>明细 ×<br>申购单明细(CF10<br>用户初选                                                                                                    | 3362015000007)<br>申购单类型                                     | 2<br><b>发换</b><br>⑤<br>家庭自购               | 3,500.0             | <ul> <li> <b>力</b> 州社報英為     </li> <li> <b>打</b> <ul> <li> </li> <li> </li></ul></li></ul>                                                                                                    | 「中DR公<br>印<br>「<br>「<br>「<br>て<br>て<br>て<br>て                                                              | 3,500.0<br>已关诉<br>₹                                                                                                    |
| <ul> <li>県上型考品和</li> <li>第月中朝</li> <li>第約本</li> <li>第約本</li> <li>第約本</li> <li>季約本</li> <li>季約本<!--</td--><td></td><td>乐博仕</td><td>LBS-DT030 ( C<br/>協計申购 × 发布<br/>2<br/>ceshi<br/>超级管理员<br/>人民币</td><td><ul> <li>型)尺寸:540*4</li> <li>管理(9)× 申购申</li> <li>売价中</li> <li>③</li> <li>申购人电话</li> <li>预算金额</li> </ul></td><td>490*680 双人双锁,常温<br/>明细 ×<br/>申购单明细(CF10<br/>用户初选</td><td>3362015000007)<br/>申购单类型<br/>经费是百落实</td><td>2<br/><b>发换</b><br/>5<br/><b>家庭自购</b><br/>未落实</td><td>3,500.0</td><td>J · //世報英源     // 一 · · · · · · · · · · · · · · · ·</td><td>「中JRK公<br/>印<br/>「<br/>「<br/>「<br/>「<br/>「<br/>「<br/>「<br/>「<br/>」<br/>「<br/>「<br/>」<br/>「<br/>」<br/>「<br/>」<br/>「<br/>」<br/>「</td><td>3,500.0<br/>  二 关 袜<br/>2</td></li></ul>                                                                                                    |                                 | 乐博仕                              | LBS-DT030 ( C<br>協計申购 × 发布<br>2<br>ceshi<br>超级管理员<br>人民币                                      | <ul> <li>型)尺寸:540*4</li> <li>管理(9)× 申购申</li> <li>売价中</li> <li>③</li> <li>申购人电话</li> <li>预算金额</li> </ul>                                                                                                    | 490*680 双人双锁,常温<br>明细 ×<br>申购单明细(CF10<br>用户初选                                                                                                    | 3362015000007)<br>申购单类型<br>经费是百落实                           | 2<br><b>发换</b><br>5<br><b>家庭自购</b><br>未落实 | 3,500.0             | J · //世報英源     // 一 · · · · · · · · · · · · · · · ·                                                                                                    | 「中JRK公<br>印<br>「<br>「<br>「<br>「<br>「<br>「<br>「<br>「<br>」<br>「<br>「<br>」<br>「<br>」<br>「<br>」<br>「<br>」<br>「 | 3,500.0<br>  二 关 袜<br>2                                                                                                    |
| 県上型考品相 月月中期 日月中期 日月中期 日月中期 日月中期 日月中期 日月中期 日月日 日月日日 日月日日 日月日日 日月日日 日月日日 日月日日 日月日日 日月日日 日月日日 日月日日 日月日日 日月日日 日月日日 日月日日 日月日日 日月日日 日月日日 日月日日 日月日日 日月日日 日月日日 日月日日 日月日日 日月日日 日月日日 日月日日 日月日日 日月日 日月日 日月日 日月日 日月日 日月日 日月日 日月日 日月日 日月日 日月日 日月日 日月日 日月日 日月日 日月日 日月日 日月日 日月日 日月日 日月日 日月日 日月日 日月日 日月日 日月日 日月日 日月日 日月日 日月日 日月日 日月日 日月日 日月日 日月日 日月日 日月日 日月日 日月日 日月日 日月日 日月日 日月日 日月日 日月日 日月日 日月日 日月日 日月日 日月日 日月日 日日 日日 日日 日日 日日 日日 日日 日日 日日 日日 日日 日日 日日 日日 日日 日日 日日 日日 日日 日日 日日 日日 日日 日日 日日 日日 日日 日日 日日 日日 日日 日日 日日 日日 日日 日日 日日 日日 日日 日日 日日 日日 日日 日日 日日 日日 日日 日日 日日 日日 日日 日日 日日 日日 日日 日日 日日 日日 <p日日< p=""> <p日日< p=""> <p日日< p=""> 日日 <p日日< p=""> <p日< p=""> <p日日< p=""> <p日日< p=""> <p日< p=""> <p日日< p=""> <p日< p=""> 日日 <p日< p=""> <p日日< p=""> <p日< p=""> <p日日< p=""> <p日< p=""> <p日< p=""> 日日 <p日< p=""> <p日< p=""> <p日< p<="" td=""><td>~<br/>-</td><td>乐博仕</td><td>LBS-DT030 ( C<br/>協)申购 × 发布<br/>2<br/>ceshi<br/>超职管理员<br/>人民币<br/>否</td><td><ul> <li>型)尺寸:540*4</li> <li>管理(9)× 申购申</li> <li>売价中</li> <li>③</li> <li>申购人电话</li> <li>预算金額</li> <li>中标总额</li> </ul></td><td>490*680 双人双锁,常温<br/>明细 ×<br/>申购单明细(CF1C<br/>用户初选</td><td>3362015000007)<br/>申购单类型<br/>经费是否落实<br/>是否含积</td><td>2<br/><b>发换</b><br/>⑤<br/>家庭自购<br/>未落实<br/>否</td><td>3,500.0</td><td>↓ 力和社報英源<br/>● 打<br/>● 打<br/>● 打<br/>● 打<br/>● 打<br/>● 「打<br/>● 「打<br/>● 「打<br/>● 「打</td><td>印<br/>印</td><td>3,500.0<br/>已关诉</td></p日<></p日<></p日<></p日<></p日<></p日<></p日<></p日<></p日<></p日<></p日<></p日<></p日<></p日<></p日<></p日<></p日<></p日<></p日<></p日<></p日<></p日<></p日<></p日<></p日<></p日<></p日<></p日<></p日<></p日<></p日<></p日<></p日<></p日<></p日<></p日<></p日<></p日<></p日<></p日<></p日日<></p日<></p日日<></p日<></p日<></p日日<></p日<></p日日<></p日日<></p日<></p日日<></p日日<></p日日<></p日日<>                                                                                                    | ~<br>-                          | 乐博仕                              | LBS-DT030 ( C<br>協)申购 × 发布<br>2<br>ceshi<br>超职管理员<br>人民币<br>否                                 | <ul> <li>型)尺寸:540*4</li> <li>管理(9)× 申购申</li> <li>売价中</li> <li>③</li> <li>申购人电话</li> <li>预算金額</li> <li>中标总额</li> </ul>                                                                                                    | 490*680 双人双锁,常温<br>明细 ×<br>申购单明细(CF1C<br>用户初选                                                                                                    | 3362015000007)<br>申购单类型<br>经费是否落实<br>是否含积                   | 2<br><b>发换</b><br>⑤<br>家庭自购<br>未落实<br>否   | 3,500.0             | ↓ 力和社報英源<br>● 打<br>● 打<br>● 打<br>● 打<br>● 打<br>● 「打<br>● 「打<br>● 「打<br>● 「打                                                                                                    | 印<br>印                                                                                                    | 3,500.0<br>已关诉                                                                                                    |
| 桌上型考益拖       用户申购       一 贵市(贵       圖 非長价类       圖 未長价类       圖 大飯多品は       圖 罗道道自购       ■ 市购車商       □ 北約申购       □ 北約申购       □ 北約中购       □ 北約中购       □ 北約中购       □ 北約中购       □ 北約中购       □ 北約中购       □ 北約中购       □ 北約中购       □ 北約中购                                                                                                    | ~ -                             | 乐博仕                              | LBS-DT030 ( C<br>協)申购 × 发布<br>2<br>ceshi<br>超级管理员<br>人民币<br>否<br>0                            | <ul> <li>型) 尺寸: 540*4</li> <li>管理(9) × 申购申</li> <li>売价中</li> <li>3</li> <li>単购人电话</li> <li>一行算金額</li> <li>ー标总额</li> <li>売价数</li> <li>売价数</li> </ul>                                                                                                    | 490*680 双人双锁,常温<br>明细 ×<br>申购单明细(CF1C<br>用户初选<br>1111                                                                                                    | 3362015000007)<br>申购单类型<br>经费是否落实<br>是否含积<br>申购时间           | 2<br>发佚<br>⑤                              | 3,500.0             | 」 / 川吐稀茂汤 ● 打 ● 「「「「「「「「「」」」 ● 「「」」 ● 「」」 ● 「」 ● 「」」 ● 「」 ● 「」 <td>「FIDRY公<br/>印<br/>「<br/>「<br/>「<br/>「<br/>「<br/>て<br/>て<br/>て<br/>て<br/>て<br/>て<br/>て</td> <td>3,500.0<br/>日关诉</td> | 「FIDRY公<br>印<br>「<br>「<br>「<br>「<br>「<br>て<br>て<br>て<br>て<br>て<br>て<br>て                                   | 3,500.0<br>日关诉                                                                                                    |
| 桌上型考品柜       用户申购       貴夫氏类       非表氏炎       非表氏公共       丁族多台去牌       罗斯语自购       市時時車稿       「大好服伯       市時所近適       中标所透明                                                                                                    | ~<br>-                          | 乐博仕                              | LBS-DT030 ( C<br>協師専购 × 发布<br>2<br>ceshi<br>超級管理员<br>人民币<br>否<br>0<br>ろ                       | <ul> <li>型) 尺寸: 540*4</li> <li>管理(9) × 申购申</li> <li>意价中</li> <li>3</li> <li>単购人电话</li> <li>预算金額</li> <li>中标总额</li> <li>美价时</li> </ul>                                                                                                    | 490*680 双人双锁,常温<br>明细 ×<br>中购单明细(CF1C<br>用户初选<br>0                                                                                                    | 3362015000007)<br>申购单类型<br>经费是否落实<br>是否否积<br>申购时间<br>发布中标时间 | 2<br><b>发换</b><br>⑤                       | 3,500.0             | 力, 州吐稀茂汤<br>中购单状态<br>申购单状态<br>申购项数<br>是否开发票<br>截标时间<br>最后更新时间                                                                                                    | 「中国校公<br>印<br>「<br>「<br>「<br>「<br>「<br>「<br>」<br>「<br>」<br>「<br>」<br>「<br>」<br>「<br>」<br>「<br>」<br>「<br>」  | 3,500.0<br>日子 沃<br>5<br>08 10:12                                                                                                    |
| 桌上型考益拖 用户申购 局方, 一 局, 一 局, 一 局, 市 局, 市 局, 市 局, 市 局, 市 局, 市 局, 市 局, 市 局, 市 市 市 市 近 面, 市 市 近 面, 市 市 方 近 面, 市 前 市 市 近 面, 市 市 方 市 市 方 市 市 方 市 市 方 市 市 方 市 市 市 方 市 市 市 方 市 市 方 市 市 市 方 市 市 市 市 市 市 市 市 市 市 市 市 市 市 市 市 市 市 市 市 市 市 市 市 市 市 市 市 市 市 市 市 市 市 市 市 市 市 市 市 市 市 市 市 市 市 市 市 市 市 市 市 市 市 市 市 市 市 市 市 市 市 市 市 市 市 市 市 市 市 市 ー ー ー ー ー ー ー ー ー ー ー ー ー ー ー ー ー ー ー ー ー ー ー ー ー ー ー ー ー ー ー ー ー ー ー ー ー ー ー ー ー ー ー ー ー ー ー ー ー ー ー ー ー ー ー ー ー ー ー ー ー ー ー ー ー ー ー ー ー ー ー ー ー ー ー ー ー ー ー ー ー ー ー ー ー ー ー ー ー ー                                                                                                    | ~<br>-                          | 乐博仕                              | LBS-DT030 ( C<br>助申购 × 发标<br>2<br>ceshi<br>超級管理员<br>人民币<br>否<br>0<br>否                        | <ul> <li>型) 尺寸: 540*4</li> <li>管理(9) × 申购判</li> <li>売价中</li> <li>③</li> <li>● 中购人电话     <li>一 预算金額     <li>● 中标总额</li> <li>● 行价数</li> <li>● 長价数</li> <li>● 長价数</li> </li></li></ul>                                                                                                    | 490*680 双人双锁,常温<br>明细 ×<br>中内单明细(CF1C<br>用户初选<br>1111                                                                                                    | 3362015000007)<br>申购单类型<br>经费是否落实<br>是否含税<br>申购时间<br>发布中标时间 | 2<br><b>发焼</b><br>⑤                       | 3,500.0             | 力, 州吐稀茂汤 中购单状态 申购单状态 申购项数 是否开发票 截标时间 最后更新时间                                                                                                    | 「中国校公<br>印                                                                                                 | 3,500.0<br>二 关 床<br>8<br>08 10:12                                                                                                    |
| 桌上型考品柜       用户申购       景片供       電子時代奏       二大振歩自法       雪市時首幅       雪が自肉       市時前目稿       一大が回前線       一大が回前線       一本标析査询       一次常管理       連載販売載                                                                                                    | ~<br>-                          | 乐博仕                              | LBS-DT030 ( C<br>助神吶 × 发标<br>2<br>Ceshi<br>超級管理员<br>人民币<br>否<br>0<br>否<br>                    | <ul> <li>型) 尺寸: 540*4</li> <li>管理(9) × 申购判</li> <li>売价中</li> <li>③</li> <li>単购人电话</li> <li>预算金額</li> <li>中标总额</li> <li>売价数</li> <li>送所时间</li> </ul>                                                                                                    | 490*680 双人双锁,常温<br>明细 ×<br>中内单明细(CF10<br>用户初选<br>①<br>1111<br>0<br>0<br>                                                                                                    | 3362015000007)<br>申购单类型<br>经费是否落实<br>是否含税<br>申购时间<br>发布中标时间 | 2<br>次贷<br>⑤                              | 3,500.0<br>         | 力可吐稀炭汤     申购单状态     申购单状态     申购单状态     申购项数     是否开发票     截后更新时间     载后更新时间                                                                                                    | 「中国校公<br>印<br>「<br>「<br>「<br>「<br>「<br>「<br>「<br>「<br>「<br>「<br>「<br>「<br>「                                | 3,500.0<br>三 关 际<br>08 10:12<br>单价 关闭理                                                                                                    |
| <ul> <li>県上型考品祖</li> <li>用户申购</li> <li>売約(次</li> <li>市未完め会伴</li> <li>市ま完め会伴</li> <li>市家庭自购</li> <li>市時時申</li> <li>市時時申</li> <li>市時時申</li> <li>市時時</li> <li>市時の</li> <li>市時の</li></ul>                                                                                                    |                                 | 乐博仕                              | LBS-DT030 ( C<br>転的申购 × 发布<br>2<br>2<br>2<br>2<br>2<br>2<br>2<br>2<br>2<br>2<br>2<br>2<br>2   | <ul> <li>型) 尺寸: 540°4</li> <li>管理(9) × 申购申</li> <li>意价中</li> <li>③</li> <li>● 申购人电话</li> <li>● 市政人电话</li> <li>● 市政人电话</li></ul> | 490°680 双人双锁,常温<br>明细 ×<br>中购单明细(CF10<br>用户初选<br>0<br>0<br>約絡配置<br>ceshi                                                                                                    | 3362015000007)<br>申购单类型<br>经费是否落实<br>是否否积<br>申购时间<br>发布中标时间 | 2<br>次鉄<br>⑤                              | 3,500.0<br>Uto<br>6 | 力,列吐稀炭汤<br>申购单状态<br>申购单状态<br>申购项数<br>是否开发票<br>截标时间<br>最后更新时间                                                                                                    | 印 (中 (中 (中 (中 (中 (中 (中 (中 (中 (中 (中 (中 (中                                                                   | 3,500.0<br>日本<br>(1)<br>(1)<br>(1)<br>(1)<br>(1)<br>(1)<br>(1)<br>(1)                                                                                                    |
| <ul> <li>県上型考品祖</li> <li>用户申购</li> <li>売約(次</li> <li>市非売損失</li> <li>丁素売約品牌</li> <li>市非売約品牌</li> <li>市販商目商</li> <li>市販商目商</li> <li>市販商目商</li> <li>市販商目商</li> <li>市販商用</li> <li>市販売面询</li> <li>市販売面询</li> <li>市販売価値</li> <li>市販売価値</li> <l< td=""><td>«<br/>-</td><td>乐博仕</td><td>LBS-DT030 ( C<br/>bi) 申购 × 发标<br/>2<br/>2<br/>2<br/>2<br/>2<br/>2<br/>2<br/>2<br/>2<br/>2<br/>2<br/>2<br/>2</td><td><ul> <li>型) 尺寸: 540*4</li> <li>管理(9) × 申购申</li> <li>意价中</li> <li>③</li> <li>● 申购人电话</li> <li>● 预算金額</li> <li>● 中标总额</li> <li>● 長价数</li> <li>● 長价数</li> <li>● 長价数</li> <li>● 長价数</li> <li>● 長竹数</li> <li>● 東京</li> <li>● 東京</li></ul></td><td>490°680 双人双锁,常温<br/>明细 ×<br/>中购单明细(CF10<br/>用户初选<br/>0<br/>0<br/>約<br/>約<br/>約<br/>2<br/>2<br/>3<br/>3<br/>3<br/>3<br/>4<br/>3<br/>3<br/>3<br/>4<br/>3<br/>3<br/>3<br/>4<br/>3<br/>5<br/>5<br/>5<br/>5<br/>5<br/>5<br/>5<br/>5<br/>5<br/>5<br/>5<br/>5<br/>5</td><td>3362015000007)<br/>申购单类型<br/>经费是否落实<br/>是否否积<br/>申购时间<br/>发布中标时间</td><td>2<br/>次鉄<br/>⑤</td><td>3,500.0</td><td>力/THL部员场<br/>申购单状态<br/>申购单状态<br/>申购项数<br/>是否开发票<br/>截标时间<br/>最后更新时间</td><td>日本<br/>日本<br/>日本<br/>日本<br/>日本<br/>日本<br/>日本<br/>日本<br/>日本<br/>日本</td><td>3,500.0<br/>日本<br/>(日本)<br/>(日本)</td></l<></ul> | «<br>-                          | 乐博仕                              | LBS-DT030 ( C<br>bi) 申购 × 发标<br>2<br>2<br>2<br>2<br>2<br>2<br>2<br>2<br>2<br>2<br>2<br>2<br>2 | <ul> <li>型) 尺寸: 540*4</li> <li>管理(9) × 申购申</li> <li>意价中</li> <li>③</li> <li>● 申购人电话</li> <li>● 预算金額</li> <li>● 中标总额</li> <li>● 長价数</li> <li>● 長价数</li> <li>● 長价数</li> <li>● 長价数</li> <li>● 長竹数</li> <li>● 東京</li> <li>● 東京</li></ul>                                                          | 490°680 双人双锁,常温<br>明细 ×<br>中购单明细(CF10<br>用户初选<br>0<br>0<br>約<br>約<br>約<br>2<br>2<br>3<br>3<br>3<br>3<br>4<br>3<br>3<br>3<br>4<br>3<br>3<br>3<br>4<br>3<br>5<br>5<br>5<br>5<br>5<br>5<br>5<br>5<br>5<br>5<br>5<br>5<br>5 | 3362015000007)<br>申购单类型<br>经费是否落实<br>是否否积<br>申购时间<br>发布中标时间 | 2<br>次鉄<br>⑤                              | 3,500.0             | 力/THL部员场<br>申购单状态<br>申购单状态<br>申购项数<br>是否开发票<br>截标时间<br>最后更新时间                                                                                                    | 日本<br>日本<br>日本<br>日本<br>日本<br>日本<br>日本<br>日本<br>日本<br>日本                                                   | 3,500.0<br>日本<br>(日本)<br>(日本) |
| <ul> <li>県上型寺品柏</li> <li>月戸中時</li> <li>一売約次</li> <li>二市長約次</li> <li>二市長約久</li> <li>二大飯第自時</li> <li>一本長約4時</li> <li>一次飯留自時</li> <li>一市約第時時</li> <li>一市約第時時</li> <li>一市約第四</li> <li>一次回路次</li> <li>一十5杯100時</li> <li>一中5杯100時</li> <li>一中5杯100時</li> <li>一中5杯100時</li> <li>一中5杯100時</li> <li>一中5杯100時</li> <li>一中5杯100時</li> <li>一中5杯100時</li> <li>一中5杯100時</li> <li>一中5杯100時</li> <li>一中5杯100時</li> <li>一中5杯100時</li> <li>一中5杯100時</li> <li>一中5杯100時</li> <li>一中5杯100時</li> <li>一中5杯100時</li> <li>二十年</li> <li>小時100時</li> <li>二十年</li> <li>小時100時</li> <li>二十年</li> <li>二十年</li></ul>                                                                                                    | *<br>-<br>+<br>+                | 乐博仕                              | LBS-DT030 ( C<br>bi) 申购 × 发标<br>2<br>2<br>2<br>2<br>2<br>2<br>2<br>2<br>2<br>2<br>2<br>2<br>2 | <ul> <li>型) 尺寸: 540*4</li> <li>管理(9) × 申购申</li> <li>意价中</li> <li>③</li> <li>● 申购人电话</li> <li>予算金額</li> <li>● 中防人电话</li> <li>● 市防人电话</li> <li>● 市防</li> <li>● 市防</li> <li>● 市</li> <li>● 市</li></ul>                                                               | 490°680 双人双锁,常温<br>明细 ×<br>中内单明细(CF1C<br>用户初选<br>0<br>0<br>纵格配置<br>ceshi                                                                                                    | 3362015000007)<br>申购单类型<br>经费是否落实<br>是否否税<br>申购时间<br>发布中标时间 | 2<br>次鉄<br>⑤                              | 3,500.0             | J · //世報英物     中院单状态     中院单状态     中院项数     星否开发票     截后更新时间     载后更新时间                                                                                                    | 日本<br>日本<br>日本<br>日本<br>日本<br>日本<br>日本<br>日本<br>日本<br>日本                                                   | 3,500.0<br>三 关 床<br>08 10:12<br>单价 关知理                                                                                                    |
| <ul> <li>県上型寺品柏</li> <li>月市中時</li> <li>第六次</li> <li>第大気からみ</li> <li>末長が会</li> <li>大気かららめ</li> <li>本長が会場件</li> <li>等ないの単本</li> <li>第かか中時の</li> <li>第かか中時の</li> <li>第かか中時の</li> <li>第かか中時の</li> <li>第かか中時の</li> <li>第かか中時の</li> <li>第かか中時の</li> <li>第かか中時の</li> <li>第かが市の</li> <li>中球が管理</li> <li>単数常理</li> <li>単数常理</li> <li>単数常理</li> <li>単数常理</li> <li>単数常理</li> <li>単数常理</li> <li>単数常理</li> <li>単数常理</li> <li>1 勤勇強状</li> <li>1 登録録</li> </ul>                                                                                                    | *<br>-<br>+<br>+<br>+           | 乐博仕                              | LBS-DT030 ( C<br>bi) 申购 × 发标<br>2<br>2<br>2<br>2<br>2<br>2<br>2<br>2<br>2<br>2<br>2<br>2<br>2 | <ul> <li>型) 尺寸: 540*4</li> <li>管理(9) × 申购判</li> <li>意价中</li> <li>③</li> <li>● 申购人电话</li> <li>● 预算金額</li> <li>● 中标总额</li> <li>● 長/前</li> <li>● 世代</li> <li>● 世代</li> <li>● 日代</li> <li>● 日代</li></ul>                                                              | 490*680 双人双锁,常温<br>明细 ×<br>中购单明细(CF10<br>用户初选<br>0<br>0                                                                                                    | 3362015000007)<br>申购单类型<br>经费是否落实<br>是否含税<br>申购时间<br>发布中标时间 | 2<br>次氏<br>⑤                              | 3,500.0             | J · //世報英扬     中院单状态     申院单状态     申院单状态     申院项数     是否开发票     截后更新时间     载后更新时间                                                                                                    | 正常<br>1<br>2015-03-4<br>中存年                                                                                | 3,500.0<br>三 关 床<br>08 10:12<br>单价 关知理                                                                                                    |
| <ul> <li>県上型考品和</li> <li>第月中朝時</li> <li>第月中朝時</li> <li>第月常期時</li> <li>第月常時</li> <li>第月常時</li> <li>第月常時</li> <li>第月前時</li> <li>第月前時</li> <li>第月前時</li> <li>第月前時</li> <li>第月前時</li> <li>第月前時</li> <li>第月前時</li> <li>第月前時</li> <li>第月前時</li> <li>第月前時</li> <li>第月前時</li> <li>第月前時</li> <li>第月前</li> <li>第月前</li> <li>第月前</li> <li>第月前</li> <li>第月前</li> <li>第月前</li> <li>第月前</li> <li>第月前</li> <li>第月前</li> <li>第月前</li> <li>第月前</li> <li>第月前</li> <li>第月前</li> <li>第月前</li> <li>第月前</li> <li>第月</li> <li>第月<!--</td--><td>*<br/>-<br/>+<br/>+<br/>+<br/>+<br/>+</td><td>乐博仕</td><td>LBS-DT030 《D<br/>版的申购 × 发标<br/>2<br/>ceshi<br/>超级管理员<br/>人民币<br/>否<br/>0<br/>否<br/>Ceshi</td><td><ul> <li>型) 尺寸: 540*4</li> <li>管理(9) × 申购判</li> <li>意价中</li> <li>③</li> <li>● 申购人电话</li> <li>● 预算金額</li> <li>● 中标总额</li> <li>● 花坊前</li> <li>● 送班前</li> </ul></td><td>490°680 双人双锁,常温<br/>明细 ×<br/>中购单明细(CF10<br/>用户附选<br/>0<br/>0</td><td>3362015000007)<br/>申购单类型<br/>经费是否落实<br/>是否含税<br/>申购时间<br/>发布中标时间</td><td>2<br/>次氏<br/>⑤</td><td>3,500.0</td><td>」 //Ⅲ迁稀页汤 ● 即购单状态 申购单状态 申购项数 是否开发票 截标时间 最后更新时间 ●标金北</td><td>正常<br/>1<br/>2015-03-4<br/>中存年</td><td>3,500.0<br/>三 关 讨<br/>8<br/>10:12<br/>単价 关词理</td></li></ul>                                                                                                    | *<br>-<br>+<br>+<br>+<br>+<br>+ | 乐博仕                              | LBS-DT030 《D<br>版的申购 × 发标<br>2<br>ceshi<br>超级管理员<br>人民币<br>否<br>0<br>否<br>Ceshi               | <ul> <li>型) 尺寸: 540*4</li> <li>管理(9) × 申购判</li> <li>意价中</li> <li>③</li> <li>● 申购人电话</li> <li>● 预算金額</li> <li>● 中标总额</li> <li>● 花坊前</li> <li>● 送班前</li> </ul>                                                                                                    | 490°680 双人双锁,常温<br>明细 ×<br>中购单明细(CF10<br>用户附选<br>0<br>0                                                                                                    | 3362015000007)<br>申购单类型<br>经费是否落实<br>是否含税<br>申购时间<br>发布中标时间 | 2<br>次氏<br>⑤                              | 3,500.0             | 」 //Ⅲ迁稀页汤 ● 即购单状态 申购单状态 申购项数 是否开发票 截标时间 最后更新时间 ●标金北                                                                                                    | 正常<br>1<br>2015-03-4<br>中存年                                                                                | 3,500.0<br>三 关 讨<br>8<br>10:12<br>単价 关词理                                                                                                    |

### 2.2.5 返回修改

#### 2.2.5.1 业务流程说明

未能通过审核发布的申购单返回到申购用户,由申购用户作必要的调整。调整完成后可再次提交审核,也可以删除该申购单信息。申购单只能由申购用户本人进行修改或删除。

#### 2.2.5.2 功能界面

其功能主要包括: 提交管理员审核、其参考页面如下图所示:

|            |              |                              |                  |           |                     | 待修改的印                    | 印购单          |              |                  |      |         |      |   |
|------------|--------------|------------------------------|------------------|-----------|---------------------|--------------------------|--------------|--------------|------------------|------|---------|------|---|
| 关键词:       | 申购单号         | •                            |                  | 请选择       | ≩设备类别 ▼             | 申购时间:从                   | 到            |              | 搜索               |      |         |      |   |
| 序号         | 申购           | 单号                           |                  |           | 申购单主题               |                          |              | 设备类别         | 填表时间             | 申购项数 | 申购单类别   | 状态   |   |
| 1          | CB0200012    | 014000182                    | аа               |           |                     |                          |              | 耗材、配件        | 2014-12-19 15:00 | 1    | 竟价类     | 返回修改 |   |
|            | CB0200012    | 014000113                    | 惠普ENVY 14-U      | J004TX J  | 6M90PA,戴尔Inspiron 灵 | 或 15 5000 INS,4          | ≌硕FX50JK4200 | 电子设备         | 2014-11-21 14:34 | 3    | 竟价类     | 返回修改 |   |
|            |              |                              |                  |           |                     |                          |              |              |                  |      |         |      |   |
|            |              |                              |                  |           |                     |                          |              |              |                  |      |         |      |   |
| ☆主団        | 5            | 申购草稿(                        | 1) × 修改          | 申购单       | × 返回修改 (1)          | ×                        |              |              |                  |      |         |      |   |
|            |              |                              |                  |           | 申贬                  | 9单明细 有* 杨                | 记的是必选项       |              |                  |      |         |      |   |
| ×Щ.        | <./ŋ.        | 间心住叹田渊                       | ÷704 💌           |           | ××=×                | 3月• 旧恐住攻                 | ■天刀! ▲       |              |                  |      |         |      |   |
| *经费利       | 4目:          | 请选择经费科                       | ·目               | -         | 具体经费代码              | 马:                       |              |              |                  |      |         |      |   |
| *使用ī       | 币种:          | 人民市                          | •                |           | 是否含税:               | V                        |              |              |                  |      |         |      |   |
| *是否說       | <u> 送货</u> : | ◎ 是 ◎ 否                      |                  |           | *送货时间:              | 2009-12-2                | 9 *          |              |                  |      |         |      |   |
| *送货t       | 地点: 「        | 中山大学附属                       | 小学               | * 👻       | *经费是否落              | 实: 🔽                     |              |              |                  |      |         |      |   |
| *本畄?       | 「釣会物・「       | 0.0                          | *                |           |                     |                          |              |              |                  |      |         |      |   |
| 4+1<br>+++ |              | 0.0<br>3 毒季み 为甘 <sup>4</sup> | <b>之,</b> 诸改慎非音作 |           | 10                  |                          |              |              |                  |      |         |      |   |
| 申核思        | (VU: ^       | 196 mar / / / / / / /        |                  | 12647.534 |                     |                          |              |              | _                |      |         |      |   |
| 申购备        | i注: (请       |                              |                  |           |                     |                          |              |              |                  |      |         |      |   |
| 少于50       | 00小学)        |                              |                  |           |                     |                          |              |              | 11               |      |         |      |   |
| 申购项        | ŧE           |                              |                  |           |                     |                          |              |              |                  |      |         |      |   |
| 増加一        | 行            |                              | 总项数:             | 1         | 自报价总价(人民币):         | 0                        | (自打          | 8价总价不能;      | 大于10万)           |      |         |      |   |
|            | 设备名称         |                              | 品牌厂商             | 标配        | 型号                  | 规格配                      | 置 教堂         | 自报单(<br>(人民币 | 价<br>i) 自报价厂     | 商    | 售后服务    | 操    | F |
| 优质全        | 钢书架          | * 备选                         |                  | *         | 备选                  | <sup>*</sup> 长:90CM 宽:45 | SCM *        |              |                  | 技    | 行业标准提供服 | 齐    |   |
|            |              |                              |                  | ◎是        |                     | 高:200CM                  | 20 *         |              |                  |      |         | ~    |   |
|            |              |                              |                  | ◎否        |                     |                          | 39           |              |                  |      |         | ~    |   |
|            |              |                              |                  |           |                     |                          |              |              |                  |      |         |      |   |
|            |              |                              |                  |           |                     |                          |              |              |                  | (    | 提交删除    | 关闭   |   |

### 2.2.6 自报价

### 2.2.6.1 业务流程说明

自报价指用户可以在竞价单中提交自行询价的价格和供应商名称,截标时间前, 用户可补充或修改自报价,截标时间后,不能再补充报价。

### 2.2.6.2 功能界面

其参考界面如下图所示:

| THE THE THE |   |      |                   |          |         |         |       | 阳光幕      | 高效诚信             | 2016-12-28       | ( 次迎起,马林林 | 同始首页   退出後抗 |
|-------------|---|------|-------------------|----------|---------|---------|-------|----------|------------------|------------------|-----------|-------------|
| 柴単 2        | « | 命主页  | 自报价               | × 我的申购   | × 竟伯貴   | ×       |       |          |                  |                  |           | *           |
| 申約管理        | + |      |                   |          |         | 自报价     | 兼得时间前 | 用户可补充或能改 | 如白根价,截有时间后,不     | 6月补充服前!)         |           |             |
| 周户申购        | - | 关键词: | 申购单号 •            |          | 请选择设备类别 | 申购时间:从  |       | 31       | 搜索               |                  |           |             |
| 一 🥅 発侦类     |   | 序号   | 申购单号              | 申购单主题    |         | 申购部门    | 申购人   | 设备类别     | 申的时间             | 截标时间             | 间尖数       | 申购类别        |
| 一 🧰 李竟伯贵    |   | 1    | CB100192016000002 | 粘扣档案盒/文件 | 盒倾料盒    | 国有资产管理处 | 马维修   | 材料瓶材     | 2016-12-28 10:25 | 2016-12-31 10:17 | 1         | 発伯类         |
| 111 中四章程    |   | 2    | CB100192016000003 | UAL      |         | 国有资产管理处 | 马蜂缭   | 电子设备     | 2016-12-28 11:03 | 2016-12-30 11:57 | 5         | 発伯类         |
| 111 我的申购    |   |      |                   |          |         |         |       |          |                  |                  |           |             |
| 11 返回修改     |   |      |                   |          |         |         |       |          |                  |                  |           |             |
| 自报价         |   |      |                   |          |         |         |       |          |                  |                  |           |             |
| 一 11 用户初选   |   |      |                   |          |         |         |       |          |                  |                  |           |             |
| 一 🧰 中标价查询   |   |      |                   |          |         |         |       |          |                  |                  |           |             |
| 11 收發管理     |   |      |                   |          |         |         |       |          |                  |                  |           |             |
| 一 🔟 评价管理    |   |      |                   |          |         |         |       |          |                  |                  |           |             |
| ( 模版下载      |   |      |                   |          |         |         |       |          |                  |                  |           |             |
|             |   |      |                   |          |         |         |       |          |                  |                  |           |             |
|             |   |      |                   |          |         |         |       |          |                  |                  |           |             |

| ▲主页        | 自报价                                                                                                    | × 我的申购         | × 竟价类        | × 补充报价操作 >           | c           |       |                  |        |                     |
|------------|----------------------------------------------------------------------------------------------------|----------------|--------------|----------------------|-------------|-------|------------------|--------|---------------------|
|            |                                                                                                    |                |              | 补充报价(CB              | 10019201600 | 0002) |                  |        |                     |
| 基本资料       |                                                                                                    |                |              |                      |             |       |                  |        |                     |
| 申购主        | 题 粘扣档案盒                                                                                                    | /文件盒/资料盒       |              |                      |             |       |                  |        |                     |
| 申興         | 9人 马妹婷                                                                                                    |                | 申购单类型        | 竟价类                  |             | 申购项数  | 1                | 预算金额   |                     |
| 设备类        | <b>线别</b> 材料/耗材                                                                                                    |                | 二级设备类别       |                      |             | 经费科目  | 单位/部门办公经费        | 具体经费代码 |                     |
| 是否开发       | また こうしょう こうしょう こうしょう こうしょう こうしょう こうしょう こうしょう こうしょう こうしょう しょうしょう しょう |                | 是否含税         | 是                    |             |       | 1                |        |                     |
| 发票类        | 塑 普通发票                                                                                                    |                | 付款方式         | 货到验收合格后付款            |             |       |                  |        |                     |
| 是否进        | 长货 是                                                                                                    |                | 送货时间         | 2017-01-05           |             | 申购时间  | 2016-12-28 10:25 | 截标时间   | 2016-12-31 10:17:00 |
| 送货地        | 地 北京市海淀                                                                                                    | 区清华东路17号中国农业   | 大学东校区主楼221   |                      |             |       |                  |        |                     |
| 发布管理审核     | <b>该人</b> 侯秀兰                                                                                                    |                | 发布管理意见       | 2016-12-28 10:56 侯秀兰 | 戊布竟价同意      |       |                  |        |                     |
| 申购项目       |                                                                                                    |                |              |                      |             |       |                  |        |                     |
| 设备:        | 名称                                                                                                    | 型号             |              | 规格配置                 | 救望          | 计里单位  | 补充自报价            | if     | 充自报价厂商              |
| 粘扣档案盒/文件盒/ | 资料盒                                                                                                    | A4蓝色 55mm 10只装 | 317*239*58mm |                      | 1           | 箱     | 0.0              |        |                     |

### 2.2.7 用户初选

#### 2.2.7.1 业务流程说明

竞价申购单到截标时间,满足 3 家或以上报价,系统自动开标转用户初选,申购 用户按规则选择中标供应商。初选规则:

1、竞价情况按价格从低至高进行排序,并显示竞价厂家的诚信信息,供用户参考。
 2、默认选择最低价为中标厂家。当不是最低价中标原则,需要填写初选理由,并
 且比中标价低的所有竞价信息都必须填写不选的原因,并提交管理员进行审批。

3、用户初选为最低价时,可不填写理由,(启用自动审批功能的将直接审批到中标结果。是否启用自动审批功能,本校管理员自行设置参数控制)。

#### 2.2.7.2 功能界面

用户初选模块基本功能包括:初选中标单位,填写初选意见,提交管理员一审。 其参考界面如下图所示:

| <b>≙</b> È | 页 <b>用户初选 (3</b>             | ×          |      |      |                     |      |    |    |  |  |  |  |  |  |
|------------|------------------------------|------------|------|------|---------------------|------|----|----|--|--|--|--|--|--|
|            |                              | 用户         | 初选列表 |      |                     |      |    |    |  |  |  |  |  |  |
| 申购         | 申购单号 ▼ 请选择设备类别 ▼ 申购时间:从 到 搜索 |            |      |      |                     |      |    |    |  |  |  |  |  |  |
| 序号         | 申购单号                         | 申购单主题      | 申购类别 | 设备类别 | 申购时间                | 申购项数 | 状态 | 操作 |  |  |  |  |  |  |
| 1          | CF140662015000005            | 鼠标         | 家庭自购 |      | 2015-02-04 17:46:34 | 1    | 正常 | 初选 |  |  |  |  |  |  |
| 2          | CF140662015000001            | 我不知道       | 家庭自购 |      | 2015-01-30 16:21:19 | 1    | 正常 | 初选 |  |  |  |  |  |  |
| 3          | ZSZY20140100848              | 洗手盆龙头小便延时阀 | 竞价类  | 其他   | 2014-12-11 12:14:16 | 2    | 正常 | 初选 |  |  |  |  |  |  |

每页 20 🔽 总记录: 3

│ №首页 《上一页 1 下一页》 末页》 │ 1 🛛 🕨

| 提交                 | 发布            | 竞价中      | 初迭管理                                    | 1 — T            | 「 发货                   | 用户初选                           | 一审   | 发             | 货        | 收货             | 验收                  | 固定资产         | 结束         |
|--------------------|---------------|----------|-----------------------------------------|------------------|------------------------|--------------------------------|------|---------------|----------|----------------|---------------------|--------------|------------|
|                    | 2             | -3       | 4                                       | 5                | 6                      | 7                              | 8    |               | 9        | 10             | 11                  | 12           | 13         |
| 基本信息               |               | <b>_</b> |                                         |                  |                        |                                | ~    |               | _        |                | <u> </u>            |              |            |
| 申购主题               | <b>题</b> 跃图智能 | 服务器机机    | AC6042,HP F                             | ProLiant DL5     | 80 G8753802-AA         |                                |      |               |          |                |                     |              |            |
| 申购。                | 人 test        |          |                                         | 申购单类型            | 竟价类                    | F                              | 购项数  | 2             |          |                | 预算金额                | 5,000,000.0( | 人民币)       |
| 设备类别               | 別 电子设备        |          | =                                       | 级设备类别            | 标本模型                   | ŝ                              | 至费科目 | <b>985</b> (3 | 实验室建计    | <sub>民</sub> ) | 具体经费代码              |              |            |
| 是否开发               | <b>票</b> 是    |          |                                         | 是否含税             | 是                      |                                | 阅读数  | 3             |          |                | 竟价数                 | 3            |            |
| 是否送约               | 贤 是           |          |                                         | 送货时间             | 2014-11-28             | F                              | 购时间  | 2014-1        | 1-28 16: | 56             | 截标时间                | 2014-11-29   | 16:56      |
| 送货地                | 业 广东省广        | 州市天河区    | 《东莞庄路 <mark>2</mark> 号                  |                  |                        |                                |      |               |          |                |                     |              |            |
| 发布管理审核。            | 人 test        |          | 发                                       | 布管理意见            | 同意,本申购单E               | 已通过审核。                         |      |               |          |                |                     |              |            |
| 初选管理人              | 员 test        |          | 初.                                      | 选管理选择            | 用户初选                   | 初选管                            | 管理理由 | 同意,           | 已达到竟     | 价要求。,          |                     |              |            |
| 一审。                | λ test        |          |                                         | 一审理由             | [发布中标] 同意,             | 本申购单已通过审批                      | -    |               |          |                |                     |              |            |
| 申购项目               |               |          |                                         |                  |                        |                                |      |               |          |                |                     |              |            |
| 设备名称               | 品牌厂商          | 껲        | 3                                       | 规格配置             |                        |                                | 标配 申 | 胸數里           | 竞价数      | 自报价            | 售后服务                | 操作理由         | 状态         |
|                    |               |          |                                         | 参考报价:            | ¥ 13300 类型:刖           | B务器机柜 容量:                      |      |               |          |                |                     | 中标商无法履       |            |
| 跃图智能服务器机           | ∏<br>94图      | 智能       | 能服务器机柜                                  | 42U 标准           | : 19国际标准 门及i           | 门锁:方便拆卸的侧                      | 早    | 1             | 2        |                | 按行业标准提供服            | 约. 雪鞋田白      | 正登         |
|                    |               |          |                                         |                  |                        |                                |      |               |          |                |                     |              |            |
| 6042               |               | AC604    | 12                                      | 板和前后材            | 料及工艺: ACE系             | 列服务器机柜主体                       | XE.  | 1.1           | -        |                | 务                   | 初选再成刻        | ал т.<br>З |
|                    |               |          |                                         | 采用承载能:           | 力强、                    |                                |      |               |          |                |                     |              |            |
| Irol iont DI 500   |               | Drollia  | at DI 500                               | 参考报价: ·          | ¥ 72000 产品类别           | : 机架式 产品类                      |      |               |          |                | +☆〈二、11.4二、か+日/14 の | ,            |            |
| 53802-44           | HP            | C8753    | INLDE560                                | 型: 正虹级<br>方次母・16 |                        | E7-4620 V2 2GF 内<br>毎初粉・10小SFF | 是    | 1             | 2        |                | 按打让标准提供服            | 1            | 正常         |
| 55002-744          |               | 00730    | 002-77                                  | SAS/SATA/S       | SD硬盘                   | m 76 82. 10   011              |      |               |          |                | 77                  |              |            |
| <u> 奈仍</u> 長信白 (扒) | 久石谷,虹目        | 34044023 | S SE HIN HEAC AG                        | 42 페르.           | 知然服务累加折入               | (06042)                        |      |               |          |                |                     |              |            |
|                    |               |          | S S D S S S S S S S S S S S S S S S S S |                  | 18 86 88 73 68 19412 ° |                                |      |               |          |                |                     |              |            |
| 应商                 | 是否這           | 萌足 数生    | !  単价                                   | 售后服务             | ł                      | 差异描述                           |      |               | i d      | 「择理田           |                     |              | 中标商        |
|                    | 是             | 1        | 20,000.0                                | ) 按行业标           | 准提供服务                  |                                |      |               | Í        | 皮(は1711泉川)     |                     | 1.           | 企业已<br>约   |
| <u>1</u> 6         |               |          |                                         |                  |                        |                                |      |               |          |                |                     |              |            |

全显模式 投标汇总 提 交 关闭

投标汇总是将该申购单所有参与竞价的供应商按投标总价排序显示,提供给申购

| 1X HI 117              |                        | 数量                                       | 宁波新远方美承数码科技 | 5有 宁波海曙金佳恒贸易有限公 | 杭州红椒数码     | 科技有限公司 | 司 深圳市神    | 通世宗网络技   | 术有 宁波市勤达信息 | 1科技有限公   | 2 自报价厂商      | : 预算默 |
|------------------------|------------------------|------------------------------------------|-------------|-----------------|------------|--------|-----------|----------|------------|----------|--------------|-------|
| 数码摄像机                  |                        | 1                                        | 5280.0      | 8890.0          | 908        | 0.0    |           | 9095.0   | 9620       | .0       | 990          | 0.0   |
| f                      | 计(人民币)                 |                                          | 5,280.00    | 8,890.00        | 9,08       | 0.00   | 1         | 9,095.00 | 9,620      | .00      | 9,900        | .00   |
|                        |                        |                                          |             |                 |            |        |           |          |            |          |              |       |
|                        |                        |                                          |             |                 |            |        |           |          |            |          |              |       |
| 该环                     | 「甘北」                   | 可级正                                      | 私人采吰        | 的自购单.           | 参老         | 界面     | 加下        | 肉斫       | <b>示</b> • |          |              |       |
| 12                     | . 14 🖂 .               |                                          |             | /HJ· ·,∧J++•,   | 9.2        | лщ     |           | ыл       | /1/•       |          |              |       |
| ī 月                    | 月户初选 <mark>(</mark> 3) | 用户初说                                     | L明细 ×       |                 |            |        |           |          |            |          |              |       |
| <u>ل</u> م ا           |                        | 10- <b>1</b> -                           | <b>☆</b> 从上 | 用户初选明细(CF       | 1406620150 | 00001) | 14        |          | ul. av.    |          | 4+           |       |
| 提交                     |                        | 友布                                       | <b>羌</b> 价中 | 用户初选            |            | 友      | 炭         |          | 收货         |          | 结束           |       |
|                        |                        | 2                                        | <u> </u>    | 4               |            |        | 2         |          | 6          |          |              |       |
| as<br>由 脑 主 题          | 我不知道                   |                                          |             |                 |            |        |           |          |            |          |              |       |
| 市気上に                   | 测试管理员                  |                                          | 由购单类型       | 家庭白购            |            | 由购项数   | 1         |          | f          | 使用而种     | 人民市          |       |
| 是否开发票                  | 是                      |                                          | 是否含税        | 否               |            | 阅读数    | 1         |          |            | <u> </u> | 0            |       |
| 是否送货                   | 是                      |                                          | 送货时间        | 2015-01-30      |            | 申购时间   | 2015-01-3 | 80 16:21 | ł          | 載标时间     | 2015-02-02 1 | 7:21  |
| 送货地址                   | fasdf                  |                                          |             |                 |            |        |           |          |            |          |              |       |
| 这布管理审核人                | 测试管理员                  |                                          | 发布管理意见      | 同意,本申购单已通过审核    | 0          |        |           |          |            |          |              |       |
|                        |                        |                                          |             |                 |            |        |           |          |            |          |              |       |
| 3称                     | 品牌厂商                   | 型号                                       | 规格配置        |                 | 标配         | 申购数量   | 竞价数       | 自报价      | 售后服务       | 操作理由     | 状态           | 操     |
| 道                      | 我不知道                   | 我不知道                                     | 我不知道        |                 | 是          | 1      | 0         | ŧ        | 衍业标准提供服务   |          | 正常           | ×     |
| {投标信息 ( <mark>设</mark> | 备名称:我不                 | 知道 型号:我                                  | 不知道)        |                 |            |        |           |          |            |          |              |       |
| ī商                     | 是                      | 「「「「」」「「」」 「「」」 「「」」 「」 「」 「」 「」 「」 「」 「 | 单价 售后朋      | <b>B</b> 务      | 差异描        | 述      |           | :        | 选择理由       |          | 中            | 示商    |
|                        |                        |                                          |             |                 |            |        |           |          |            |          |              |       |

## 2.2.8 中标价查询

### 2.2.8.1 业务流程说明

用于查询本校历史所有成交记录及供应商信息,供申购用户参考。

### 2.2.8.2 功能界面

参考界面如下图所示:

| ☆主页  | ī 中标价查询                        | i ×               |                          |              |                   |                        |          |                  |          | × |
|------|--------------------------------|-------------------|--------------------------|--------------|-------------------|------------------------|----------|------------------|----------|---|
|      |                                |                   |                          |              | 中标价查询             | 9                      |          |                  |          |   |
| 关键词: | 设备名称 ▼                         |                   | 请选择设备                    | ·类别 🔹        | 捜索                |                        |          |                  |          |   |
| 序号   | 申购单号 🗠                         | 设备名称              | 申购类别                     | 品牌           | 퓊묵                | 规格                     | 成交单价     | 成交时间 🗠           | 供应商      |   |
| 1    | CB020001201400018(             | 无线话筒              | 竟价类                      | 博翰           | BH-HM223          | 1、使用UHF740-850MHz频段,   | 3000.0   | 2014-12-19 15:18 | 广州华精电电子  | ^ |
| 2    | CB020001201400018(             | 电动投影幕             | 竟价类                      | 白雪           | <b>100"</b> 英寸    | 幕布类型:电动幕;幕布材质:白塑;      | 4000.0   | 2014-12-19 15:18 | 广州华精电电子  |   |
| 3    | CB020001201400018(             | 抽湿机               | 竟价类                      | 格力 (GREE)    | DH40EB            | LED液晶显示,轻触式按键,连续湿度     | 100.0    | 2014-12-19 10:51 | 广州华精电电子  |   |
| 4    | CB020001201400017§             | 幼儿六人桌             | 竟价类                      | 新欧亚          | 幼儿六人桌(桌腿回         | 120*60*46-50高密度压缩板     | 2900.0   | 2014-12-19 10:37 | 广州华精电电子  |   |
| 5    | CB020001201400017{             | 桌上型毒品柜            | 竟价类                      | 乐博仕          | LBS-DT030 (D型)    | 尺寸: 540*490*680 双人双锁,  | 3500.0   | 2014-12-19 10:09 | 广州旺锦贸易有  |   |
| 6    | CB020001201400017              | gffd              | 竟价类                      | ff           | ff                | rrr                    | 55.0     | 2014-12-17 16:57 | 企业7      |   |
| 7    | CB020001201400017:             | 全温型电烤箱            | 竟价类                      | 长帝 (changdi) | CRTF52W           | 上下独立控温 52升超大容量 全温型电炉   | 2111.0   | 2014-12-12 09:44 | 广州旺锦贸易有  |   |
| 8    | CB020001201400017:             | 倒置生物显微镜           | 竟价类                      | Leica        | DM IL LED         | 1、无限远光学部件系统; 2、主机目镜    | 1090.0   | 2014-12-11 15:22 | 广东丹利科技有  |   |
| 9    | CB020001201400017 <sup>.</sup> | 便携式电导率仪           | 竟价类                      | 美国Thermo     | 320C-01           | 1. 用途:用于海水、滩涂盐度的现场测    | 1908.0   | 2014-12-11 14:33 | 广州市海珠区宏  | Ε |
| 10   | CB020001201400013{             | 倒置相差显微镜           | 竟价类                      | 奥林巴斯         | CKX41+佳能700d楼     | 1.光学系统:齐焦距离为国际标准45mr   | 5500.0   | 2014-12-04 15:51 | 企业6      |   |
| 11   | CB020001201400013{             | 体视显微镜             | 竟价类                      | 奥林巴斯         | SZ61+500万像素数      | 1)原装进口高级体视显微镜:高级体视频    | 5000.0   | 2014-12-04 15:51 | 厂商测试     |   |
| 12   | CB020001201400015              | HP ProLiant DL58( | 竟价类                      | HP           | ProLiant DL580 G8 | 参考报价:¥72000 产品类别:机架    | 79500.0  | 2014-11-28 17:00 | 企业7      |   |
| 13   | CB020001201400015(             | 七彩虹iGame Z97;     | 竟价类                      | 七彩虹          | iGame Z97 烈焰战i    | 参考报价: ¥ 1299 主芯片组: Int | 1253.05  | 2014-11-28 15:42 | 企业7      |   |
| 14   | CB020001201400015              | 乒乓球台              | 竞价类                      | 双鱼           | 双鱼牌27.5*1.53      | E-501单折移动球台/长27.5宽1.   | 2322.0   | 2014-11-28 15:14 | 企业6      |   |
| 15   | CB020001201400015              | 高温灭菌二氧化碳增         | 竞价类                      | thermo       | Thermo Forma 371  | 、加热方式:气套直热式,六面加热 2、    | 110000.0 | 2014-11-28 14:38 | 广东丹利科技有  |   |
| 16   | CF0200012014000147             | B设备               | 家庭自购                     | в            | в                 | В                      | 300.0    | 2014-11-27 15:58 | 厂商测试     |   |
| 17   | CF0200012014000147             | 设备A               | 家庭自购                     | A            | A                 | A                      | 200.0    | 2014-11-27 15:58 | 厂商测试     | - |
| 18   | CB020001201400014(             | 无线网卡              | 竟价类                      | TP-LINK      | TL-WN822N         | 10件一组,以组购买 网络标准:IEEE   | 40000.0  | 2014-11-27 15:56 | 广州旺锦贸易有  |   |
| 10   | CE0200012014000140             | イヤン茶着             | <u>幸</u> /六 <del>米</del> | 42.45        | 95700 24TB 9000   | 六田尼瓴。二尼 在於浦安。10/100/   | 20000.0  | 2014 11 27 15:50 | →加松進由由 7 | - |
| 每页 2 | 0 💌 总记录: 90511                 |                   |                          |              |                   |                        | 4567     | 8 9 10 下一页 🕨     | 末页 🖌 🔤 1 | ► |

#### 供应商基本信息参考界面:

▲ 主点 ● 田白知诜 (6) ● ● 田白初诜明细 ● ■ **市長松蚕词** ● ●

| ■ 供应商信息         |                          |             |             |         |                  |
|-----------------|--------------------------|-------------|-------------|---------|------------------|
|                 |                          | 供用          | <b>立商信息</b> |         |                  |
| 基本信息            |                          |             |             |         |                  |
| 企业名称:           | 广州华精电电子有限公司              |             |             |         |                  |
| 企业地址:           | 广州市石牌西路111号天晟明苑北         | ,塔2206-2208 |             |         |                  |
| 营业执照编码:         |                          |             |             | 企业法人:   | 孟敬               |
| 办公电话:           | 020-61027757,18688895348 | 个人电话:       | 18688895348 | 电子邮箱:   | coco9898@tom.com |
| 企业简介:           |                          |             |             |         |                  |
| 企业竞价信息          |                          |             |             |         |                  |
| 参加竞价次数:         | 0                        | 中标次数:       | 38          | 发布申购总数: | 0                |
| 放弃中标总数 <b>:</b> | 0                        | 废弃申购总数:     | 0           | 累计成交额:  | 1,494,557.38     |
| 企业评分            |                          |             |             |         |                  |
| 综合评分:           | 0.0                      | 被评价次数:      | 0           |         |                  |
| 产品综合评分:         | 0.0                      | 发货综合评分:     | 0.0         | 服务综合评分: | 0.0              |
|                 |                          |             |             |         |                  |
|                 |                          |             |             |         |                  |
|                 |                          |             |             |         |                  |
|                 |                          |             |             |         |                  |

### 2.2.9 收货管理

### 2.2.9.1 业务流程说明

指高校申购用户收到货物后进行的确认,为后续管理提供条件。当申购单存在多 个申购项目,可以对单个申购项单独收货处理;也可以对所有的申购项同时收货(前 提是该单所有中标厂商都在系统中操作了发货确认)。

#### 2.2.9.2 功能界面

参考界面如下图所示:

| âÌ  | 页 收货管理             | (9) ×                      |       |        |      |      |                  |                  |      |
|-----|--------------------|----------------------------|-------|--------|------|------|------------------|------------------|------|
|     |                    |                            |       | 收货列表   |      |      |                  |                  |      |
| 关键i | 同: 申购单号 💌          | 请选择设备类                     | 别     | 申购时间:从 | 到    | 捜    | 索                |                  |      |
| 序号  | 申购单号               | 申购单主题                      | 申购类别  | 申购单位   | 申购人  | 设备类别 | 竟价开始时间           | 发布中标时间           | 状态   |
| 1   | CB0200012014000157 | 海盗船8GB DDR3 1600 红色复仇者,/   | 竟价类   | 法学院    | test | 电子设备 | 2014-11-28 15:50 | 2014-11-28 16:01 | 已发货  |
| 2   | CF0200012014000147 | 设备A,B设备                    | 家庭自购  | 法学院    | test |      | 2014-11-27 15:19 | 2014-11-27 15:58 | 已发货  |
| 3   | CB0200012014000139 | 佳能iP2780,HP CP1025,爱普生R23( | 竟价类   | 法学院    | test | 电子设备 | 2014-11-27 10:07 | 2014-11-27 15:38 | 已发货  |
| 4   | CF0200012014000130 | 神舟战神 K650D-i5 D1           | 家庭自购  | 法学院    | test |      | 2014-11-24 18:06 | 2014-11-25 09:28 | 已发货  |
| 5   | CA0200012014000129 | 碎纸机,取款机,酷乐视×5              | 参照自选  | 法学院    | test | 家具   |                  | 2014-11-25 10:53 | 部分发货 |
| 6   | CM0200012014000128 | 笔记本                        | 大额多品牌 | 法学院    | test | 电子设备 | 2014-11-24 17:58 | 2014-11-24 18:09 | 部分发货 |
| 7   | CM0200012014000116 | 服务器                        | 大额多品牌 | 法学院    | test | 电子设备 | 2014-11-21 17:04 | 2014-11-21 17:20 | 部分发货 |
| 8   | CN0200012014000109 | 兜兜风,结婚以后                   | 非竟价类  | 法学院    | test | 被服装具 |                  | 2014-11-24 00:13 | 已发货  |
| 9   | CB0200012014000089 | 试管                         | 竟价类   | 法学院    | test | 实验器材 | 2014-11-12 12:10 | 2014-11-14 12:08 | 已发货  |

每页 20 💌 总记录: 9

| - 1/                      |            |              | 10.0073/44            |          |                                       |                |          |              |        |           |         |
|---------------------------|------------|--------------|-----------------------|----------|---------------------------------------|----------------|----------|--------------|--------|-----------|---------|
|                           |            |              |                       | 申购       | 单收货明细 (CB0                            | 2000120140     | 0157)    |              |        |           |         |
| 提交                        | 发布         | 竞价中          | 初迭管理                  | 补充       | 报价 一审                                 | i 固定           | 资产       | 收货           | 验收 國   | 国定资产      | 结束      |
| 1                         | 2          | 3            | 4                     | (        | 5 6                                   | )(             |          | 8            | 9      | 10        | -11     |
| 「本信息                      |            |              |                       |          |                                       |                |          |              | ~      | -         | -       |
| 申购主题                      | 海盗船8GB     | DDR3 1600 红色 | 复仇者,AOC LV27          | '3HIP,希捷 | Desktop 2TB 7200\$                    | 专 8GB混合,景洲     | GTX970   | 黑将,游戏悍将激战    | 3豪华版   |           |         |
| 申购人                       | test       |              | 申购人电话                 | 1233     |                                       | 申购单类型          | <b>一</b> | 类            | 申购单状态  | 已发货       |         |
| 使用币种                      | 人民币        |              | 中标总额                  | 3,500.0  |                                       | 是否含和           | i 是      |              | 是否开发票  | 是         |         |
| 是否送货                      | 是          |              | 送货时间                  | 2014-11  | -29                                   | 发布中标时间         | 2014     | -11-28 16:01 | 最后更新时间 | 2014-11-2 | 8 16:01 |
| 送货地址                      | 广东省广州市     | 市白云区广州大道     | 訿2186号                |          |                                       |                |          |              |        |           |         |
| 设备名称                      | ì          | 设备品牌         | 设备型号                  |          | 规格配                                   | 置              |          | 发货备注         | 收货备注   |           | 操作      |
| f捷Desktop 2TB 720<br>GB混合 | 0转 希捷      |              | Desktop 2TB 72C<br>混合 | O转 8GB   | 参考报价: ¥740<br>硬盘容量: 2000GB<br>类型: 台式机 | 适用             |          |              | 已收货    |           | 确认收货    |
| 商投标信息 <mark>项目</mark> 印   |            |              |                       |          |                                       |                |          |              |        |           |         |
| 中标厂商                      |            | 是否标配         | 中标                    | 单价       | 设备数                                   | 2              |          | 售后服务         |        | 差异描述      |         |
| 补充报价厂商:企                  | <b>⊮</b> 1 | 是            | 800                   | 0.0      | 1                                     | 按行             | 业标准提(    | 供服务          | 4      |           |         |
| 设备名称                      | ì          | 设备品牌         | 设备型号                  |          | 规格配法                                  | <del>ل</del> ا |          | 发货备注         | 收货备注   |           | 操作      |
| ADC LV273HIP              | AOC        |              | LV273HIP              | ļ        | 参考报价: ¥2299<br>屏幕尺寸: 27英寸             | 面板             |          |              | 已收货    |           | 确认收货    |

### 2.2.10 评价管理

#### 2.2.10.1 业务流程说明

申购用户对此次中标厂商的发货、服务、产品质量按很好(5)、好(4)、一般(3)、 差(2)、很差(1)等五级进行评价,由系统生成综合评分(按照发货、服务、产品质 量三个不同的权重进行计算)。在规定评价期限内(系统默认为两年)可以作多次评价, 但最后一次有效。对差和很差的评分,用户需要填写理由。

#### 2.2.10.2 功能界面

其参考界面如下图所示:

| ΔÌ | 页 评价管理             | × 评价明细 ×                                                            |       |      |                  |      |      |
|----|--------------------|---------------------------------------------------------------------|-------|------|------------------|------|------|
|    |                    | 评价列表                                                                |       |      |                  |      |      |
| 申购 | 单号 💌               | 申购时间:从 到 搜索                                                         |       |      |                  |      |      |
| 枵  | 申购单号 🗠             | 申购单主题                                                               | 申购类别  | 设备类别 | 申购时间             | 申购项数 | 状态   |
|    | CB0200012014000158 | 再成 由购单主题                                                            | 竟价类   | 仪器仪表 | 2014-11-28 16:06 | 2    | 已收货  |
|    | CB0200012014000156 | 七彩虹iGame Z97 烈焰战神X                                                  | 竟价类   | 电子设备 | 2014-11-28 15:37 | 1    | 正常结束 |
|    | CB0200012014000148 | 希捷Backup Plus 睿品升级版 2.5,西部数据My Passport ultra 1TB,联想超薄型III代         | 竟价类   | 电子设备 | 2014-11-27 15:24 | 3    | 正常结束 |
|    | CB0200012014000145 | Logitech UE 18 Pro,铁三角ATH-M50X                                      | 竟价类   | 电子设备 | 2014-11-27 14:59 | 2    | 正常结束 |
|    | CB0200012014000136 | 浪嘲英信NF8460M3 Xeon E7-4820, ThinkServer RD640 S2620v2 4/30, HP ProLi | 竟价类   | 电子设备 | 2014-11-26 16:57 | 3    | 正常结束 |
|    | CM0200012014000133 | 移动电源                                                                | 大额多品牌 | 电子设备 | 2014-11-26 14:19 | 3    | 正常结束 |
|    | CB0200012014000120 | 取款机碎纸机                                                              | 竟价类   | 机电设备 | 2014-11-21 18:00 | 2    | 已收货  |
|    | CB0200012014000119 | 酷乐视X5                                                               | 竟价类   | 文体设备 | 2014-11-21 17:58 | 1    | 正常结束 |
|    | CA0200012014000108 | iPad平板电脑,电视机-林                                                      | 参照自选  | 家具   | 2014-11-19 18:42 | 2    | 正常结束 |
| )  | CM0200012014000107 | 大范甘迪发梵蒂冈                                                            | 大额多品牌 | 标本模型 | 2014-11-19 18:38 | 3    | 已验收  |
| 1  | CF0200012014000104 | 苹果iPhone 6 全网通                                                      | 家庭自购  |      | 2014-11-19 18:36 | 1    | 正常结束 |
| 2  | CA0200012014000103 | iPad平板电脑                                                            | 参照自选  | 电子设备 | 2014-11-19 17:50 | 1    | 正常结束 |
| 3  | CB0200012014000088 | 推土机-林                                                               | 竟价类   | 工程设备 | 2014-11-12 11:37 | 1    | 正常结束 |
| 1  | CB0200012014000086 | 电视机-林                                                               | 竟价类   | 电子设备 | 2014-11-12 10:22 | 1    | 已收货  |

每页 20 💌 总记录: 14

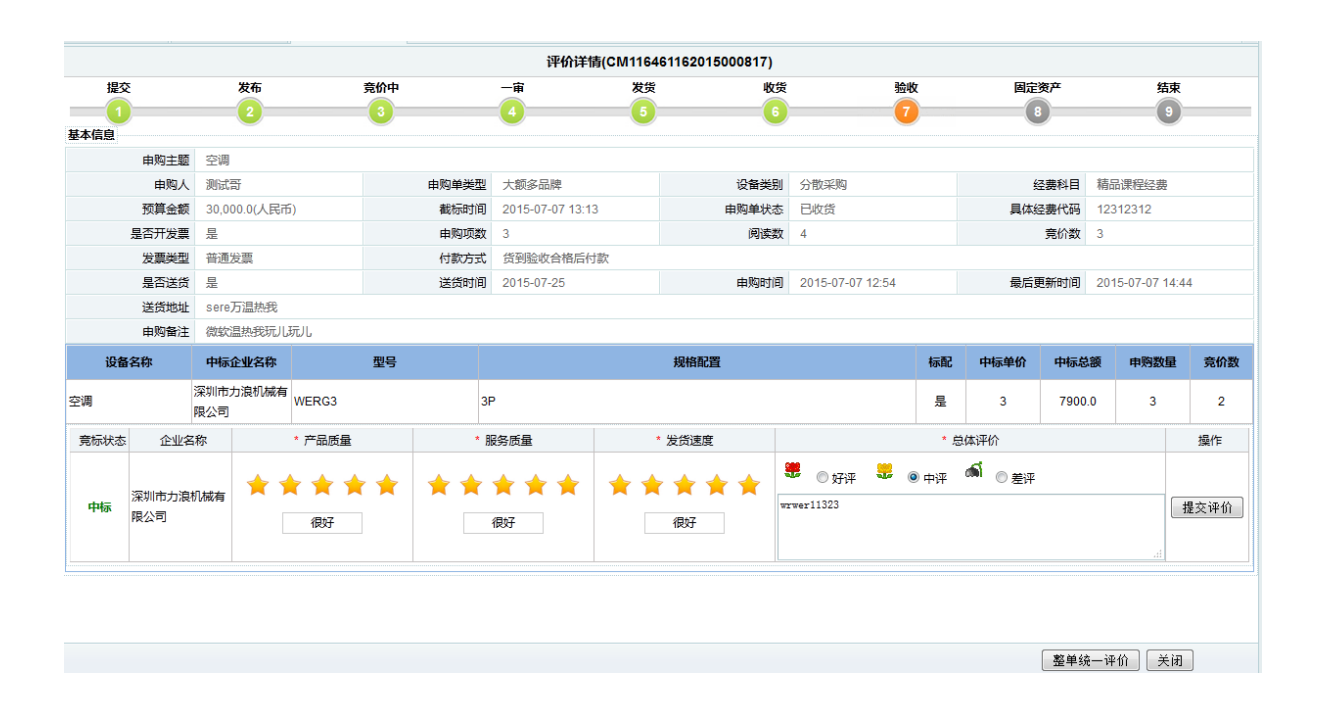